# Receiving a Blanket Purchase Order (BPO) in eProcurement

UNIVERSITY of WASHINGTON

September, 2015

#### **Course Objectives**

• At the end of this class, users will:

UNIVERSITY of WASHINGTON

- Understand how eProcurement Receiving for a Blanket Purchase Order (BPO) works
- Know how to determine if they need to Receive to allow invoices to be paid
- Know how to search for a BPO in eProcurement and review invoices
- Know how to receive for a BPO
- Know how to approve a Receipt
- Understand the process to reject an incorrect invoice
- Be familiar with helpful Receiving guidelines

# **Receiving Overview**

# What is BPO Receiving?

UNIVERSITY of WASHINGTON

Receiving must be done to allow payment of the invoices for the BPO

- Receiving is the process of marking dollar amounts or quantities as "received" for services or goods line items on BPOs
- Receiving is used to verify that services have been performed to satisfaction or that items shipped have arrived in good condition and are correct
- When you Receive, you are approving an amount of money to be released for payment of invoices

#### eProcurement BPO Flow Diagram

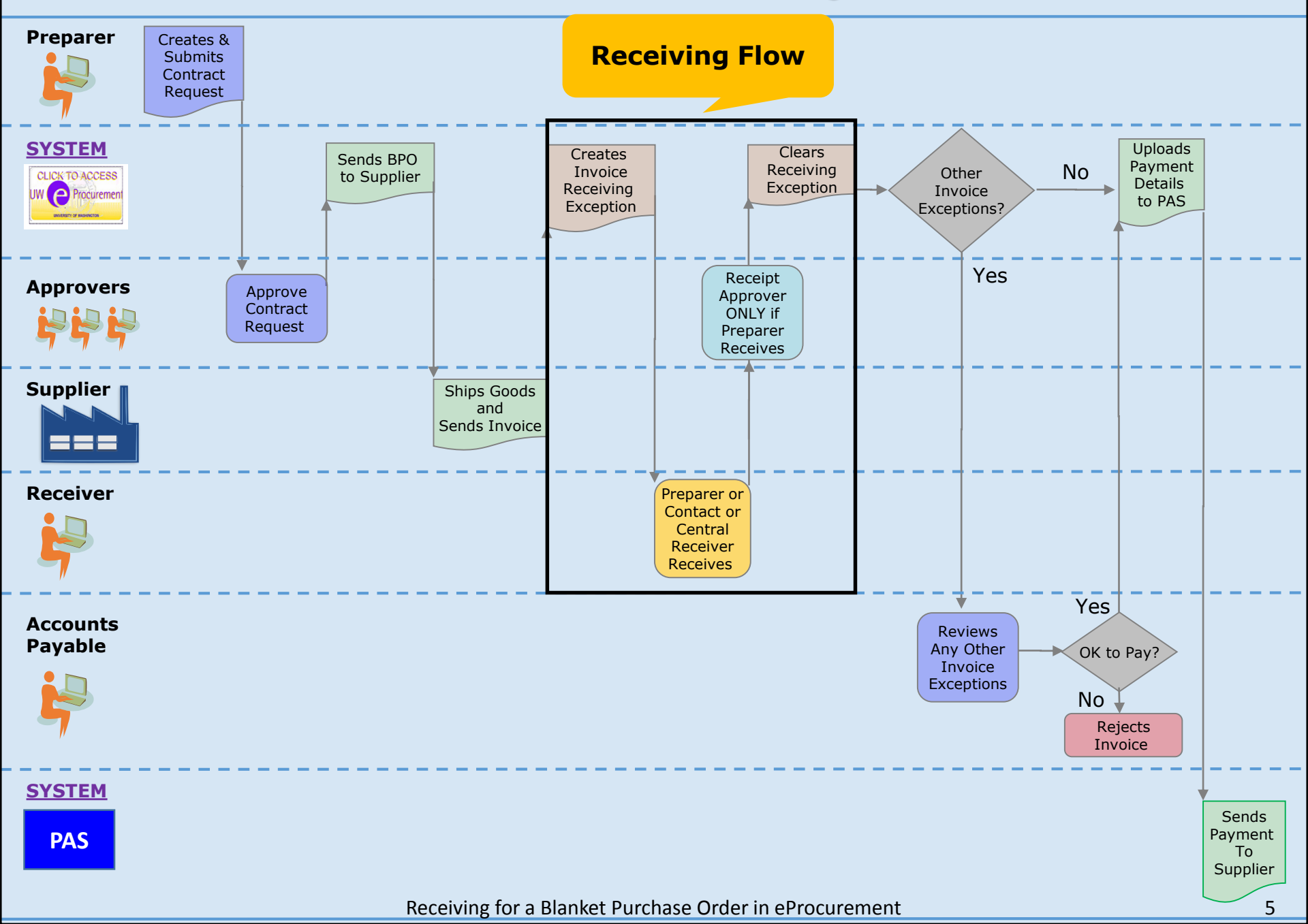

### **Receiving Fundamentals**

- **Receipts** and **Invoices** are two (2) different and distinct entities
- This supports the accounting best practice of three-way matching for invoice reconciliation
- In a three-way match, the Invoice is matched to the PO and to the Receipt of Goods/Services

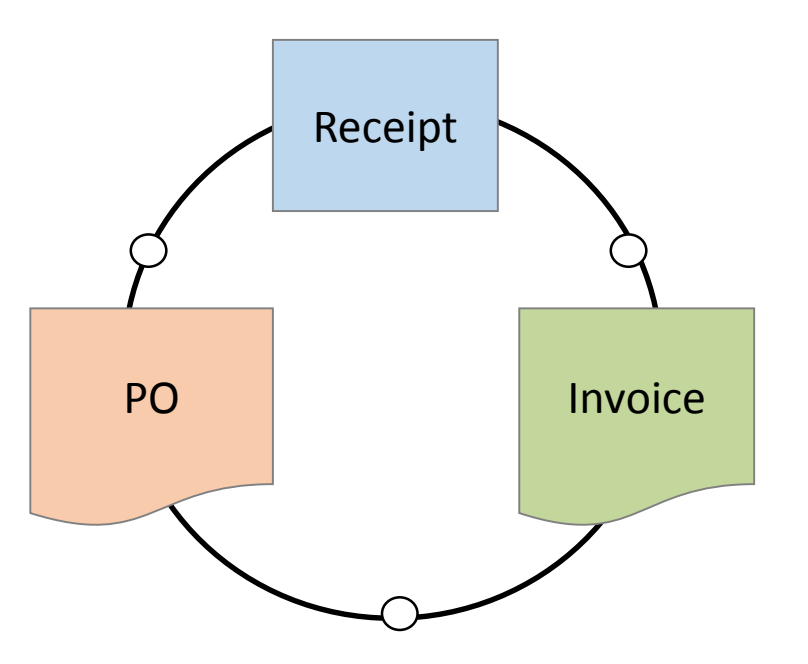

#### **BPO Received Balances**

| Item                         | Description                                                                                          |
|------------------------------|----------------------------------------------------------------------------------------------------|
| Received Available Amount    | Maximum Dollar Amount Remaining on BPO for Receipts. <i>Starts at the BPO Maximum Dollar Limit</i> . |
| Received Amount              | Dollar Amount Already Received on BPO.                                                               |
| Received Amount Percent Left | Percentage of BPO Maximum Remaining for<br>Receipts                                                  |

#### **IMPORTANT:**

• BPO Received Balances are updated by a process that runs at 12:00 AM daily.

#### **BPO Invoice Reconciled Balances**

| Item                           | Description                                                                                                    |
|--------------------------------|----------------------------------------------------------------------------------------------------|
| Reconciled Available Amount    | Maximum Dollar Amount Remaining on BPO for<br>Invoice Reconciliation. Starts at the <i>Maximum</i><br><i>Limit</i> plus any <i>Tolerance</i> percentage set in the<br>BPO Maximum Limit Section. |
| Reconciled Amount              | Dollar Amount Already Reconciled on BPO.                                                                                                    |
| Reconciled Amount Percent Left | Percentage of Remaining for Invoice Reconciliation.                                                                                                    |

#### **IMPORTANT:**

- If the invoices against the BPO will have header charges such as tax and shipping, then when you create a BPO, set a *Tolerance* percentage in the BPO Maximum Limit Section that will allow for reconciliation amounts to include these charges.
- BPO Reconciled Balances update immediately after you receive if there are no other issues with the invoice, such as too much or too little tax.

#### BPO Summary Tab – Received and Reconciled Amounts

| Received Available Amount:      | \$12,000.00 USD | Updates at 12:00AM<br>daily |
|---------------------------------|-----------------|-----------------------------|
| Received Amount:                | \$0.00 USD      |                             |
| Received Amount Percent Left:   | 100%            |                             |
| Reconciled Available Amount:    | \$11,800.00 USD |                             |
| Reconciled Amount:              | \$200.00 USD    |                             |
| Reconciled Amount Percent Left: | 98.33%          | Updates immediately         |
|                                 |                 |                             |

IMPORTANT: If there is tax, shipping, or other header charges on the invoices, the **Reconciled Amount** will be greater than the **Received Amount** 

# eProcurement BPO Three-Way Match

UNIVERSITY of WASHINGTON

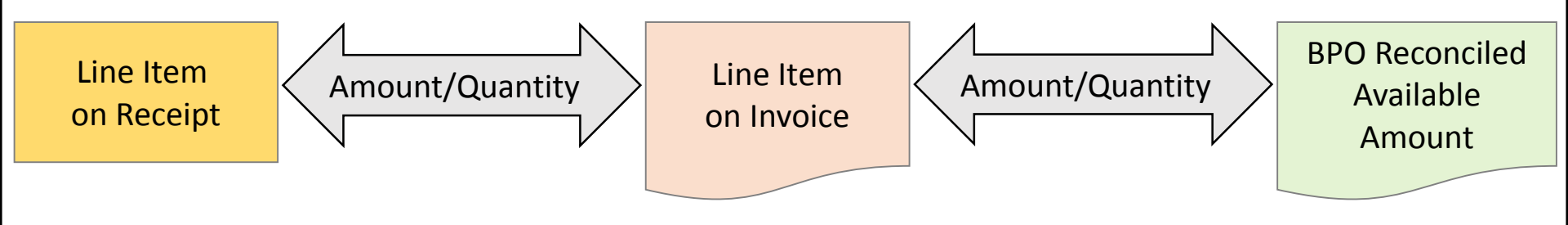

- The system will reconcile and pay the **Invoice** if:
  - The amounts or quantities on the **Receipt Line Items** and **Invoice Line Items** match.
  - The total **Invoice Amount** does not exceed **Reconciled Available Amount** on the **BPO**.
  - There are not any other issues with the invoice (i.e. incorrect tax)

PROCUREMENT SERVICES

#### Reconciled and Received Amounts Example with Tax

| Invoice<br>Number | Invoice Date  | Line Item<br>Amount<br>Invoiced | Invoice Amount<br>Including 9.6% Tax | Receipt<br>Number | Sequence of<br>Receiving | Line Item<br>Amount<br>Invoiced |
|-------------------|---------------|---------------------------------|--------------------------------------|-------------------|--------------------------|---------------------------------|
| INV-1             | 04/11/2015    | \$100                           | \$109.60                             | RC123             | 1st                      | \$100                           |
| INV-2             | 04/17/2015    | \$200                           | \$219.20                             | RC456             | 2nd                      | \$200                           |
| INV-3             | 04/20/2015    | \$100                           | \$109.60                             | RC789             | 3rd                      | \$100                           |
|                   | RECONCILED AI | MOUNT                           | \$438.40                             | REC               | EIVED AMOUNT             | \$400                           |

#### Receiving Demonstration: Receiving by Dollar Amount

UNIVERSITY of WASHINGTON

#### How Do You Know that You Need to Receive

- A daily summary email listing BPOs that need receiving is automatically sent to the
  - Preparer
  - Contact
  - Optional Central Receiver

UNIVERSITY of WASHINGTON

• Anyone can proactively run the *Receiving Exception Report* in eProcurement to monitor invoices that are waiting for payment and must be received

#### Orders/Contracts Must Be Received eMail Notification

-----Original Message-----

From: ariba\_apps@u.washington.edu [mailto:ariba\_apps@u.washington.edu] Sent: Monday, May 11, 2015 6:03 AM To: Jeff Mellema Subject: Orders/Contracts Must Be Received

The following orders/contracts have invoices that are waiting for payment and must be received before payment can be processed.

Contracts: Please access the blanket purchase order and receive against the vendor invoice in order to verify that the goods or services are appropriate to pay.

| BPO1573   |
|-----------|
| BPO986    |
| BPO268-V3 |
| BPO272-V2 |
| BPO158    |
| BPO223-V2 |
| BPO225-V2 |
| BPO1333   |
| BPO1346   |
| BPO1468   |
| PDO62     |

#### Search for the BPO

|               | Click       | Search —        |                                 |                       |                                       |
|---------------|-------------|-----------------|---------------------------------|-----------------------|---------------------------------------|
| Home          | Chick       |                 | ۲&E Invoicing Reimb             | ursement              | Welcome JEFF MELLEMA                  |
| Create Search | n Manage    | e Recent Prei   | fe<br>Select <b>Contra</b>      |                       |                                       |
| Contra Cor    | ntract      |                 |                                 | Configure             | e Tabs 🛛 👌 Refresh Content            |
| C nmon A      | chase Order | ii To Do        |                                 |                       |                                       |
| / Create      | Contrac     | rts Procuremen  | t T&E Invoicing                 | Reimbursement         | Welcome JEFF MELLEM                   |
| -             | -ch Ma      | anage Recent    | Preferences                     |                       |                                       |
|               |             | Type: Contrac   | t 🗸                             |                       |                                       |
|               |             | Change the sea  | rch criteria or name, and       | then <b>Search</b> .  |                                       |
|               |             | Search Filters  | Enter B                         | <b>PO number</b> into | Search Options                        |
|               |             |                 | the <b>Co</b>                   | ntract ID field       |                                       |
|               |             | Contract Title: |                                 | Final Invoice Date:   | No Choice 🔻                           |
|               | s           | Contract ID:    | 1573                            | Is Blanket Purchase   | e Order: Order:                       |
|               | hes         | Commodity Co    | de: (select a value) [ <u>s</u> | elect]<br>Preparer:   | (select a value) [<br>select ]        |
|               | 1103        | Effective Date: | No Choice                       | Status:               | No Choice 🔻                           |
|               |             |                 |                                 | Supplier:             | (select a<br>value) [ <u>select</u> ] |
|               |             |                 |                                 | Click <b>Search</b>   | rch Reset Save Search                 |

Receiving for a Blanket Purchase Order in eProcurement

#### Access the BPO Invoices Tab

| Search Results                                      | Fοι | Click on either the <b>BPO number</b> or the |  |  |  |
|-----------------------------------------------------|-----|----------------------------------------------|--|--|--|
| Type ID Title                                       |     | Title to view the BPO summary screen         |  |  |  |
| BPO1,573 Training - Level 1 Consulting Services BPO |     | Open Today, 1:13 PM                          |  |  |  |
| Label 🕶                                             |     |                                              |  |  |  |

| ~~            | Home Contracts            | Procurement T & E        | Invoicing        | Reimbursement        |                                     | Welcome JEFF MELLEMA |
|---------------|---------------------------|--------------------------|------------------|----------------------|-------------------------------------|----------------------|
| 🖬 Create      | Search Manage             | e Recent Prefer          | ences            |                      |                                     |                      |
| BPO15         | 73 - Training - L         | evel 1 Consult           | ng Servi         | ces BPO              |                                     | Status: Open         |
| These are     | the details of the reques | t you selected. Dependin | g on its status, | you can edit, chang  | e, copy, cancel, or submit th       | e request for 🔜 😵    |
| <b>G</b> Back | 🛆 DO NOT CL               | ICK ON THE Invo          | Dice Butto       | n!<br>t Irvoce Print | Click on the<br><b>Invoices</b> tab |                      |
| Summar        | Pricing Terms M           | ilestones Approval Fl    | ow Receipt       | s Invoices His       | story                               |                      |
| Title:        | 3                         | Training - Level 1 Cor   | sulting Service  | s BPO                |                                     |                      |

#### Find the Oldest Invoice with a Status of Reconciling

|                  | "Up Arrow" i            | ndicates —        |         |                                         |                                                     |                                  |                             |
|------------------|-------------------------|-------------------|---------|-----------------------------------------|-----------------------------------------------------|----------------------------------|-----------------------------|
| Summary Pr       | sorted oldest to newest |                   | Receip  | ts Invoices                             | History                                             |                                  |                             |
|                  |                         |                   | H)<br>A | I <b>NT:</b> If an "Up a rrow" instead, | Arrow" is not visible<br>click on the <b>column</b> | or if you s<br><b>title</b> unti | see a "Down<br>I it appears |
| ID               | Supplier Invoice #      | Date/Time Created | ↑ S     | upplier                                 | Supplier Contact                                    | Status                           | Total                       |
| INVTSP-1573-3657 | TSP-1573                | 05/11/2015 01:25: | 28 PM R | EDDYGOSOLUTION                          | 5 REDDYGOSOLUTIONS                                  | Reconciling                      | \$200.00 USD                |
| INVHLN-1. 2658   | HLN-1573                | 05/11/2015 01:25: | 29 PM R | EDDYGOSOLUTION                          | 5 REDDYGOSOLUTIONS                                  | Reconciling                      | \$200.00 USD                |
| INVVLM-15.       | *-1573                  | 05/11/2015 01:25: | 29 PM R | EDDYGOSOLUTION                          | 5 REDDYGOSOLUTIO                                    | econciling                       | \$300.00 USD                |
| Click on the     | INV number              | to open the ir    | ivoice  |                                         | Invoice status<br><b>Reconciling</b>                | is                               |                             |

# How eProcurement Applies Received Amounts to Pay Invoices

- eProcurement will always try to use the amounts received to pay the OLDEST invoice first
- Received amounts
  - Are used to **pay only for invoice line items** (not header charges such as tax, shipping, etc.)
  - Are NOT tied to a specific invoice

UNIVERSITY of WASHINGTON

IMPORTANT: When you receive, DO NOT include tax, shipping or other header charges on the invoices in the receiving amount.

#### **Review Invoice Summary**

| INVTSP-1573         | -3657                                             |                                      |                 | -            |                 | Status:          | Reconciling  |
|---------------------|---------------------------------------------------|--------------------------------------|-----------------|--------------|-----------------|------------------|--------------|
| These are the deta  | ils of the request you selec                      | ted. Depending on its                | status, you can | edit, change | , copy, cancel, | or submit the re | quest 🛛 😮    |
|                     |                                                   |                                      |                 |              |                 |                  | )            |
| Back                |                                                   | Co                                   | py Print        |              |                 |                  |              |
| Summary Appl        | roval Flow Contracts                              | Reconciliation His                   | story           |              |                 |                  |              |
| ID:                 | INVTSP-1573-3657                                  |                                      | Contract:       | BF           | 01573           |                  |              |
| Supplier Invoice #: | TSP-1573                                          |                                      | Supplier:       | RE           | DDYGOSOLUT      | TIONS            |              |
| Invoice Date:       | Mon, 11 May, 2015                                 |                                      | Supplier Co     | ntact: RE    | DDYGOSOLUT      | TIONS            |              |
|                     | Only users with Invoice<br>allowed to submit PO B | e Manager role are<br>Jased Invoices | Remit To A      | ddress: RE   | DDYGOSOLUT      | TIONS            |              |
| Telephone:          |                                                   |                                      |                 |              |                 |                  |              |
| My Labels: 🛐 App    | bly Label                                         |                                      |                 |              |                 |                  |              |
| Header Charges      |                                                   |                                      |                 |              |                 |                  |              |
| Description 🛧       | Account                                           | Budget                               |                 |              | Amo             | ount             |              |
| Тах                 | 023100                                            | 143750                               |                 |              | \$0.00          | USD              | Detail       |
| L                   |                                                   | This                                 | is the do       | llar an      | nount v         | ou need          | to           |
|                     |                                                   | receiv                               | ve to allo      | w this       | invoice         | to be pa         | id.          |
| Line Items          |                                                   |                                      |                 |              |                 | <u>A Det</u>     | ans ut       |
| No. Description     | )                                                 | Contract                             | Qty Unit        |              | Price           | Amount           |              |
| 1 Level 1 Co        | onsulting Services                                | BP01573                              | 1 each          | \$200        | .00 USD         | \$200.00 USD     | Detail       |
| L                   |                                                   |                                      |                 |              |                 |                  |              |
|                     |                                                   |                                      |                 |              |                 | Subtotal:        | \$200.00 USD |
|                     |                                                   |                                      |                 |              |                 | Total Tax:       | \$0.00 USD   |
|                     | Receiv                                            | ving for a Blanket F                 | Purchase Order  | r in eProcu  | irement         | Total:           | \$200.00 USD |

#### **Review Invoice Attachment**

| INVTSP                    | -1573-3657                      |                              |                                   |                         |                          |           |                  | Status:                           | Reconciling                                |
|---------------------------|---------------------------------|------------------------------|-----------------------------------|-------------------------|--------------------------|-----------|------------------|-----------------------------------|--------------------------------------------|
| These are                 | the details of the requ         | est you select               | ed. Depending on                  | its status, you         | can edit, cha            | ange, cop | oy, cancel, or s | ubmit the re                      | equest 🛛 🕹                                 |
| <b>G</b> Back             |                                 |                              | (                                 | Copy Print              |                          |           |                  |                                   |                                            |
| Summary                   | Approval Flow                   | Contracts                    | Reconciliation                    | History                 |                          |           |                  |                                   |                                            |
| ID:                       | INVTSP-157                      | 3-3657                       |                                   | Contra                  | act:                     | BPO15     | 73               |                                   |                                            |
| Supplier Inv              | voice #: TSP-1573               |                              |                                   | Suppli                  | er:                      | REDDY     | GOSOLUTIONS      | 5                                 |                                            |
| Invoice Dat               | e: Mon, 11 May                  | , 2015                       |                                   | Suppli                  | er Contact:              | REDDY     | GOSOLUTIONS      | 5                                 |                                            |
|                           | Only users<br>allowed to s      | with Invoice<br>submit PO Ba | Manager role ar<br>sed Invoices   | e Remit                 | To Address:              | REDDY     | GOSOLUTIONS      | 5                                 |                                            |
| Telephone:                |                                 |                              |                                   |                         |                          |           |                  |                                   |                                            |
| advised to<br>nvoice head | o attach a co<br>er, so check t | py of the<br>o see if        | tor XERO<br>physical<br>there are | invoice to<br>any attac | been<br>o the<br>chments | s         | Amount           |                                   |                                            |
| Tax                       |                                 | 023100                       | 143750                            |                         |                          |           | \$0.00 USD       |                                   | Detail                                     |
| L                         |                                 |                              |                                   |                         |                          |           |                  |                                   |                                            |
| Line Items                |                                 |                              |                                   |                         |                          |           |                  | _                                 |                                            |
| No. De                    | scription                       |                              | Contrac                           | Scrol                   | l down t                 | to loc    | ate an a         | ttacheo                           |                                            |
| 1 Le                      | vel 1 Consulting Ser            | vices                        | <u>BPO157</u>                     | detail                  | led invo                 | ice fr    | rom the s        | supplie                           | r <sub>ail</sub>                           |
| L                         |                                 |                              |                                   |                         |                          |           |                  |                                   |                                            |
|                           |                                 |                              |                                   |                         |                          |           | t                | Subtotal:<br>Total Tax:<br>Total: | \$200.00 USD<br>\$0.00 USD<br>\$200.00 USD |
|                           |                                 | Receivi                      | ng tor a Blanke                   | et Purchase O           | rder in ePr              | ocurem    | nent             | rotai.                            | \$200.00 03D                               |

#### **Viewing Invoice Attachments**

2. When you are done viewing any attachments, scroll back up to the top of the **Invoice Summary** 

| COMMENTS - ENT           |                                         |                                           |                  |                |        |
|--------------------------|-----------------------------------------|-------------------------------------------|------------------|----------------|--------|
| Add Comment              | ENTIRE INVOICE                          |                                           |                  |                |        |
| Attachments              | 1. Click <b>Dow</b><br>supplier-attache | <u><b>/nload</b></u> to read invoice data | eview<br>ocument |                |        |
| File Name ↑              |                                         | Size                                      | Creator          | Date Attached  |        |
| Level1Invoice.pdf Downly | had                                     | 108.3 KB                                  | (no value)       | Today, 1:25 PM | Delete |
| Add Attachment           |                                         |                                           |                  |                |        |

### Using the Print Button for the Invoice

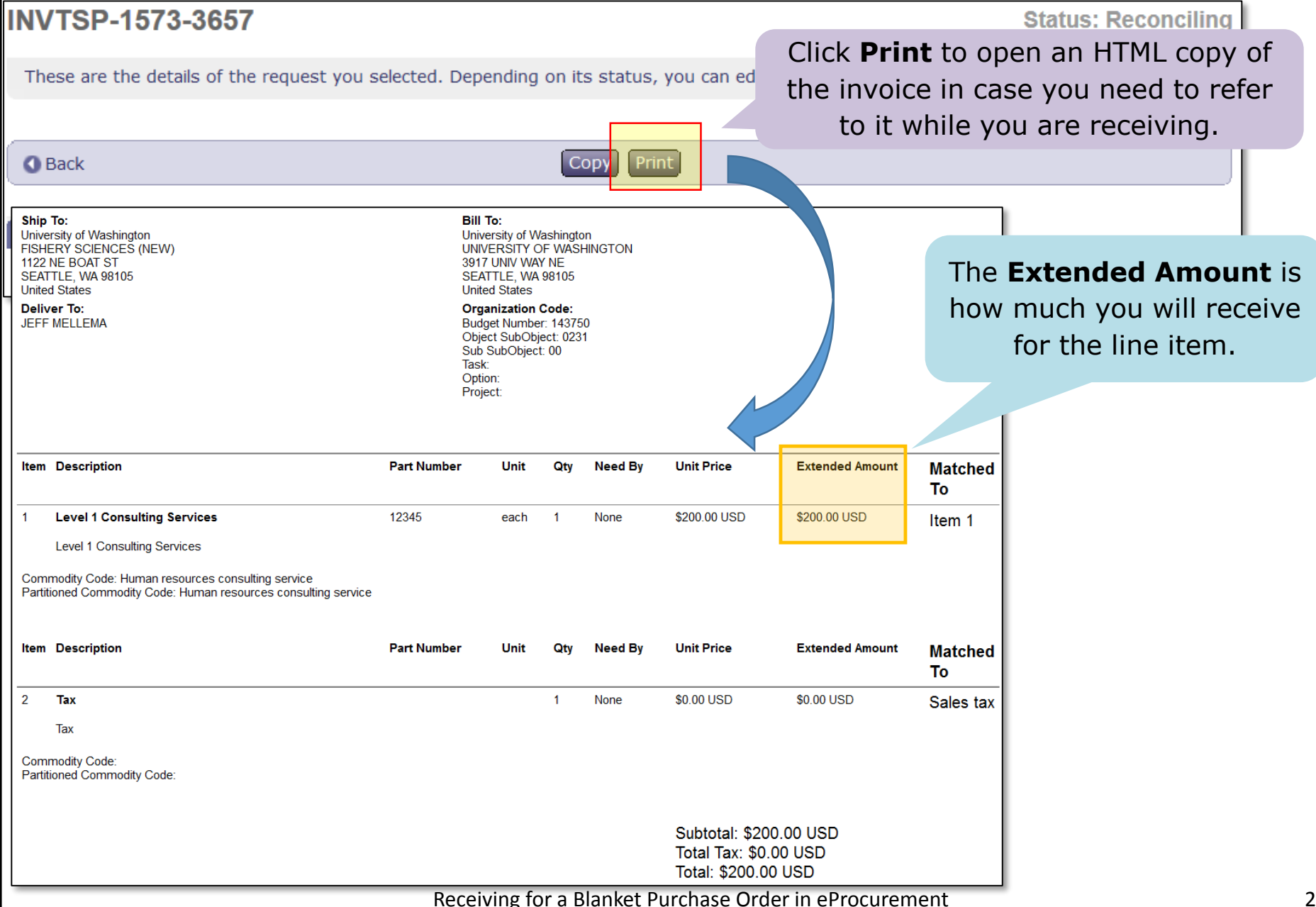

#### From the Invoice Summary Back to the BPO

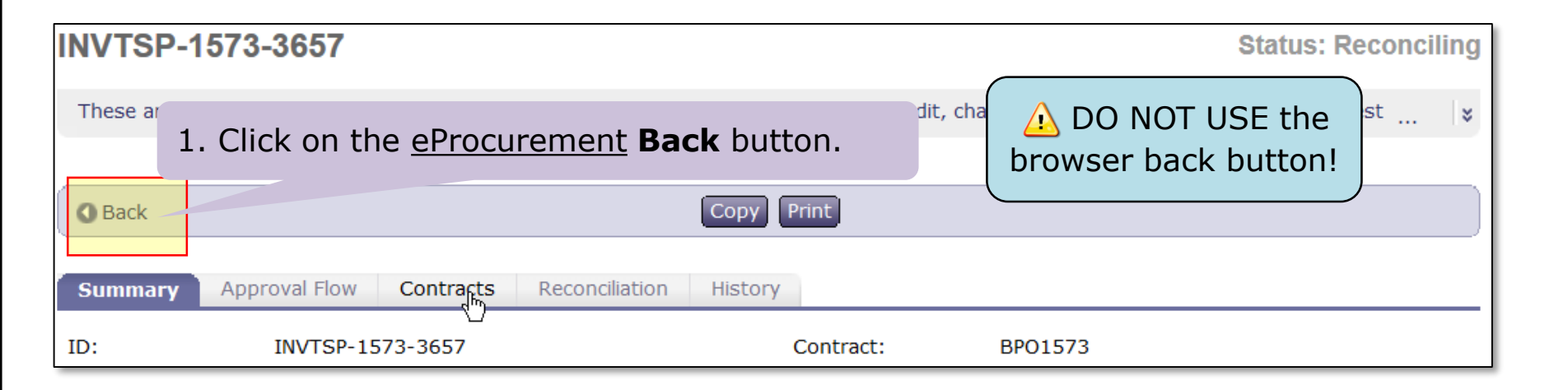

| BPO1573      | - Training -         | - Level 1 (     | Consulting        | Services   | BPO              |             | Status: Open                        |  |
|--------------|----------------------|-----------------|-------------------|------------|------------------|-------------|-------------------------------------|--|
| These are th | ne details of the re | quest you seled | cted. Depending o | n it 2. C  | Click <b>Rec</b> | ceive.      | py, cancel, or submit the request ¥ |  |
| G Back       |                      | Change          | Receive Close     | e Contract | Invoice          | int Excel E | ixport                              |  |
| Summary      | Pricing Terms        | Milestones      | Approval Flow     | Receipts   | Invoices         | History     |                                     |  |
| DE           | DEFINITIONS          |                 |                   |            |                  |             |                                     |  |

#### Receive for the BPO

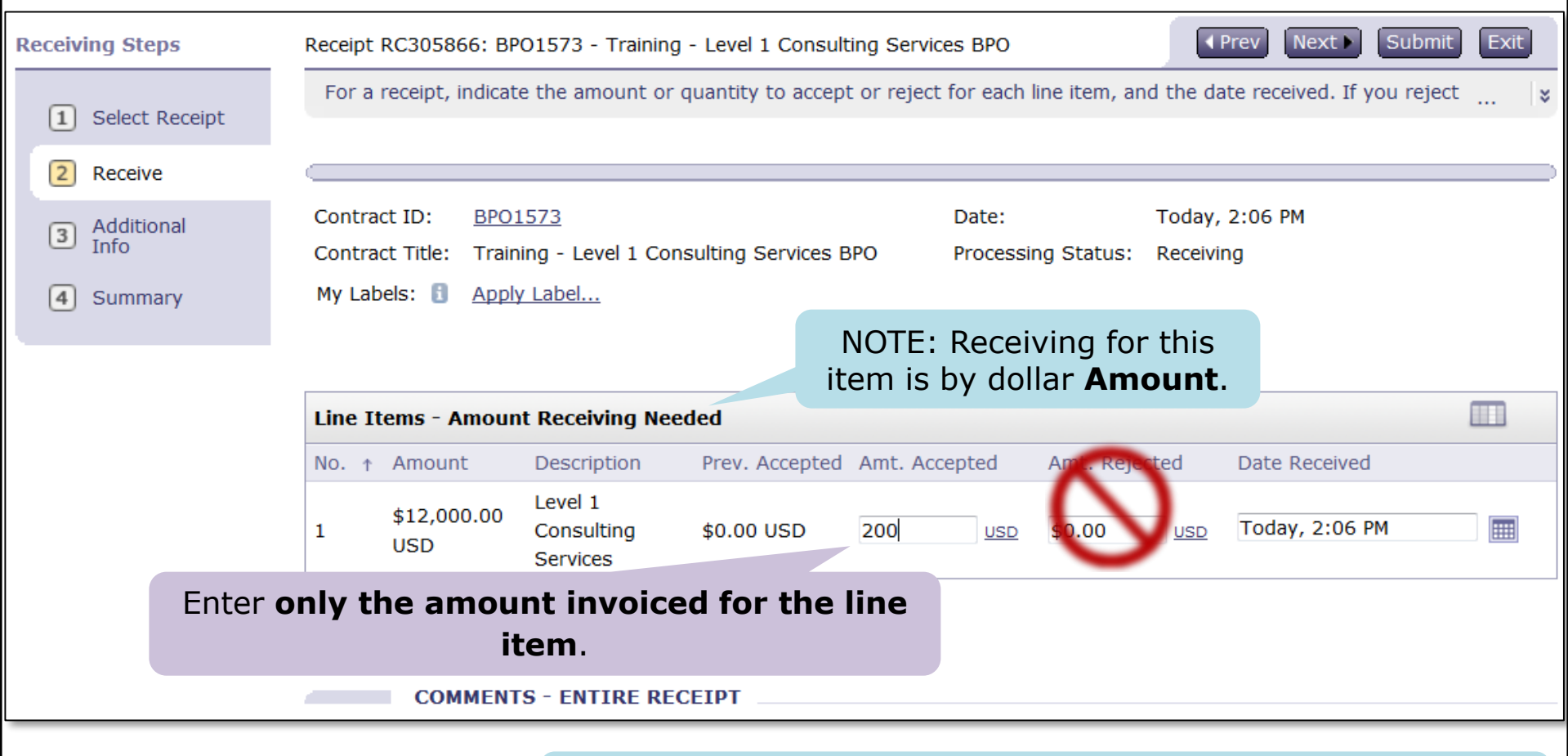

DO NOT USE the Amt. Rejected field to reject the invoice. The process to reject an invoice is covered later.

If you want attach a scanned copy of a packing slip, scroll down.

Receiving for a Blanket Purchase Order in eProcurement

#### Submit the Receipt

|                                                   | COMMENTS - ENTIRE RECEIPT                                                                                                    |                                                                                                    |                                                                                                    |
|---------------------------------------------------|----------------------------------------------------------------------------------------------------|----------------------------------------------------------------------------------------------------|----------------------------------------------------------------------------------------------------|
|                                                   | Comments:                                                                                                    |                                                                                                    |                                                                                                    |
| 4                                                 | ATTACHMENTS - ENTIRE RECEIR                                                                                                    | The <b>Add Attachmer</b><br>the <i>option</i> to attach a<br>packing slip to the<br>required but advised<br>eProcurement as the                                           | t button allows you<br>scanned copy of the<br>receipt. This is not<br>if you want to use<br>system of record. |
|                                                   | File Name 🛧                                                                                                    | c: creator                                                                                                    | Date Attached                                                                                                 |
|                                                   | DemoPackingSlip.pdf Download                                                                                                    | 82.1 KB HEATHER L. NICHOLSON                                                                                                    | Delete                                                                                                    |
|                                                   | Add Attachment                                                                                                    |                                                                                                    |                                                                                                    |
|                                                   |                                                                                                    |                                                                                                    | ل                                                                                                    |
|                                                   |                                                                                                    |                                                                                                    |                                                                                                    |
| NOTE<br>attach<br>comp<br>or ele<br>more<br>Procu | : If you are using eProcurement as<br>ments, your department must creation<br>liance with Records Management. A<br>ctronic) must be filed with UW Reco<br>information, visit the Attaching Doo<br>rement Services Web Site: | s the system of record for<br>ate a scanning policy that is in<br>A copy of this written policy (pape<br>ords Management Services. For<br>cuments in Ariba web page on th | e Click <b>Submit</b>                                                                                         |

#### **Receiving – Done Options**

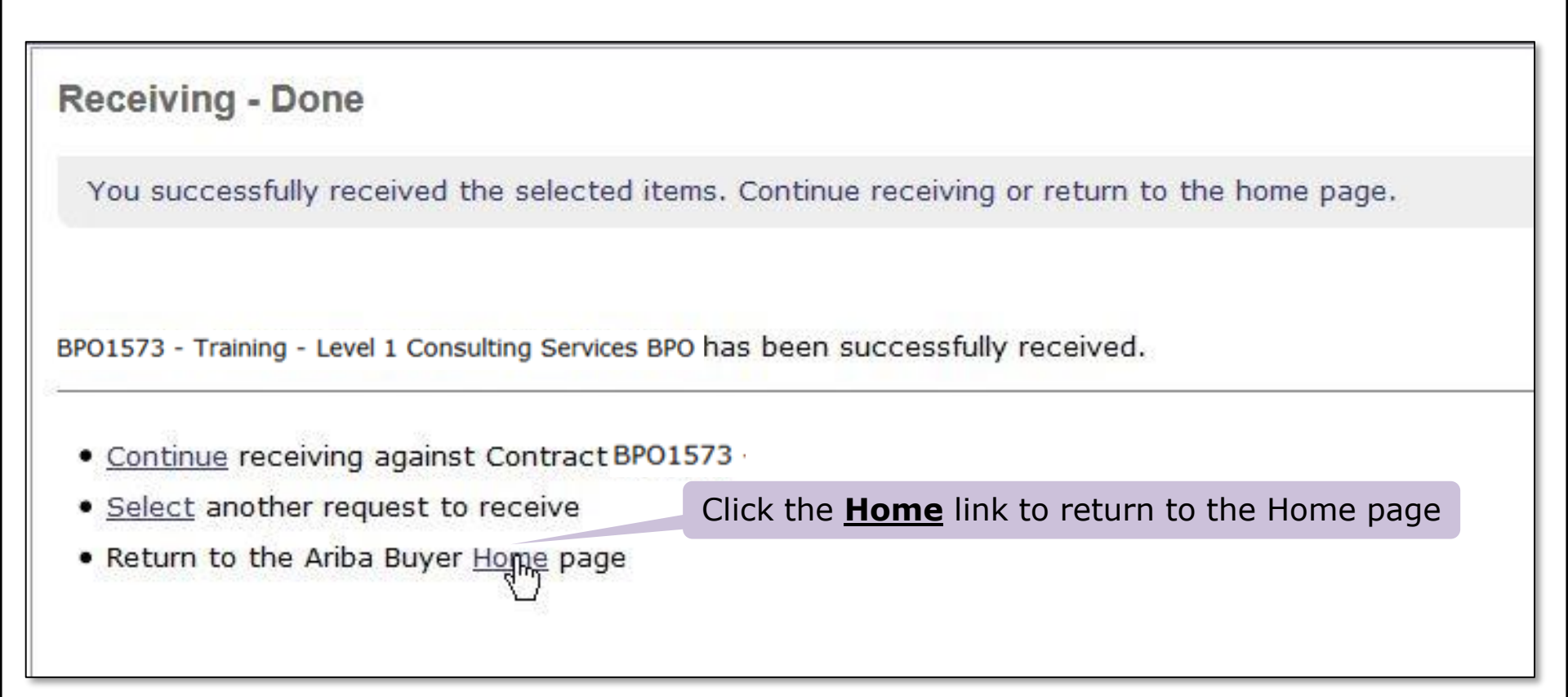

#### Accessing Recently Viewed Items

| Proc | curement Dashb                        | oard 🔛 Configure T                                                 | abs 👌 Refresh Content |
|------|---------------------------------------|--------------------------------------------------------------------|-----------------------|
| Con  | nmon Actions                          | Search                                                             |                       |
| 1    | Create                                | Catalog Title:                                                     |                       |
|      | PO-based Invoice                      | Requisition Order ID:                                              | Search                |
|      | Non-PO Invoice                        | Purchase Order                                                     |                       |
|      | Contract-based Invoice<br>Credit Memo | Direct Order                                                       |                       |
|      | More                                  | Purchase Card Order                                                |                       |
|      | Manage                                |                                                                    |                       |
|      | Receive                               | The BPO will be visible in the<br>Recently Viewed items section of |                       |
|      | Reconcile Invoice                     | the Procurement Dashboard.                                         |                       |
|      | More                                  | uer ID Type Date Created ↓ Status Title                            | Total                 |
|      |                                       | Conviet Net Cot Consist > DBL CPO 10.21                            | .14 \$150,000.00      |
| Rec  | ently Viewed                          | Click on the link to the BPO to review it.                         | USD 🚍                 |
| 00   | BPO1573 Trai                          | EI21190                                                            | \$6.39 USD            |
|      | Services PO                           | EI2098 🔊 4/10/2014 Ordering Komet Test 04102014                    | \$4.20 USD            |
|      | CR1572 Demo<br>Services BPO           | EI2097 ▲ 4/10/2014 Ordering Komet Test 04102014                    | \$4.20 USD            |

#### **BPO Summary Page**

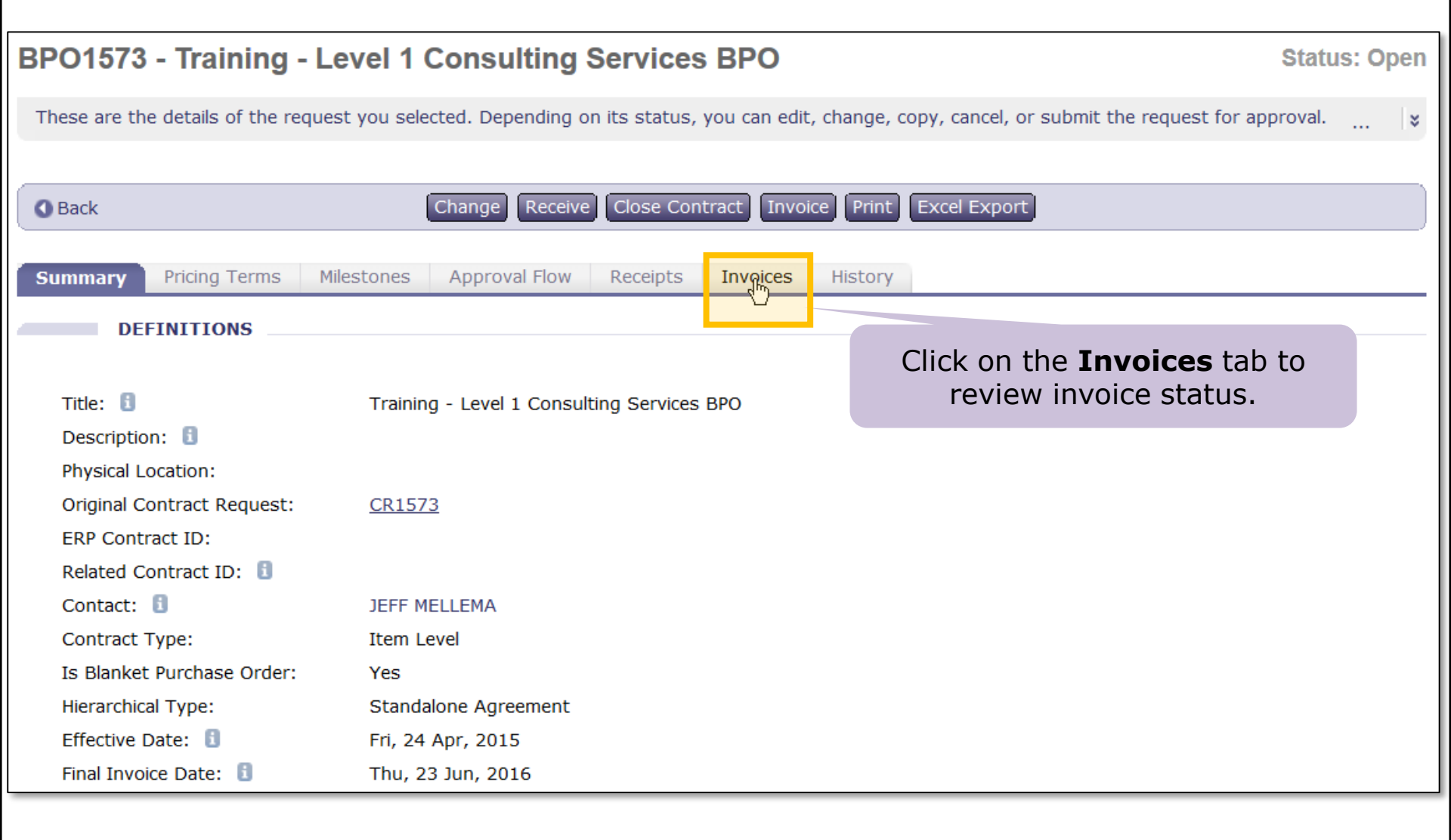

| In              | voices                                                                                        | Tab and                      | Status                        | Invoice Status<br>not further ap<br>and if there a | will be <b>R</b> o<br>provals a<br>are no oth | econciled if<br>re required<br>ner invoice |  |  |  |
|-----------------|-----------------------------------------------------------------------------------------------|------------------------------|-------------------------------|----------------------------------------------------|-----------------------------------------------|--------------------------------------------|--|--|--|
| Summary Price   | cing Terms Milestones                                                                         | Approval Flow Recei          | pts Invoices History          | exceptions su                                      | ich as inc                                    | orrect tax.                                |  |  |  |
|                 |                                                                                               |                              |                               |                                                    |                                               |                                            |  |  |  |
|                 |                                                                                               |                              |                               |                                                    |                                               |                                            |  |  |  |
| [D              | Supplier Invoice #                                                                            | Date/Time Created ↑          | Supplier                      | Supplier Contact                                   | Status                                        | Total                                      |  |  |  |
| INVTSP-1573-365 | 57 TSP-1573                                                                                   | 05/11/2015 01:25:28 PM       | REDDYGOSOLUTIONS              | REDDYGOSOLUTIONS                                   | Reconciled                                    | \$200.00 USD                               |  |  |  |
| INVHLN-1573-365 | 58                                                                                            | 05/11/2015 01:25:29 PM       | REDDYGOSOLUTIONS              | REDDYGOSOLUTIONS                                   | Reconciling                                   | \$200.00 USD                               |  |  |  |
| INVVLM-1573-365 | 59 VL.                                                                                        | 015 01:25:29 PM              | REDDYGOSOLUTIONS              | REDDYGOSOLUTIONS                                   | Reconciling                                   | \$300.00 USD                               |  |  |  |
| 1. Click        | 1. Click on the link in the ID column to view more details on the Invoice Reconciliation tab. |                              |                               |                                                    |                                               |                                            |  |  |  |
| <b>INVTSP-1</b> | 573-3657                                                                                      |                              |                               |                                                    | Sta                                           | tus: Reconciled                            |  |  |  |
|                 |                                                                                               |                              |                               |                                                    |                                               |                                            |  |  |  |
| These are the   | e details of the request yo                                                                   | u selected. Depending on its | s status, you can edit, chang | e, copy, cancel, or submit th                      | he request for a                              | approval 😵                                 |  |  |  |
|                 | 2 Click on                                                                                    | the Invision Dece            | a cilication tob              |                                                    |                                               |                                            |  |  |  |
| <b>O</b> Back   | Z. CIICK ON                                                                                   | the invoice <b>Reco</b>      | <b>incluation</b> tab.        |                                                    |                                               |                                            |  |  |  |
|                 |                                                                                               |                              |                               |                                                    |                                               |                                            |  |  |  |
| Summary         | Approval Flow Contra                                                                          | acts Reconciliation His      | story                         |                                                    |                                               |                                            |  |  |  |
| ID:             | INVTSP-1573-365                                                                               | ,                            | Contract:                     | BPO1573                                            |                                               |                                            |  |  |  |
| Supplier Invoid | ce #: TSP-1573                                                                                |                              | Supplier:                     | REDDYGOSOLUTIONS                                   | 5                                             |                                            |  |  |  |
|                 |                                                                                               |                              | · • •                         |                                                    |                                               |                                            |  |  |  |
| Summary         | Approval Flow Contra                                                                          | Reconciliation H             | istory                        | 3. The                                             | e Reconci                                     | liation                                    |  |  |  |
|                 |                                                                                               |                              |                               | Stat                                               | us is Pay                                     | ving.                                      |  |  |  |
| Type +          | ID                                                                                            | Date Created                 | Supplier                      | Statu                                              | IS                                            | Summary                                    |  |  |  |
|                 | IRTSP-1573-3657                                                                               | Today 1.25 PM                | REDDYGOSOLUTI                 | ONS Paving                                         |                                               | \$200.00 USD                               |  |  |  |
|                 | <u></u>                                                                                       | 100037 1120 111              |                               | r dying                                            | 9                                             | <i>4200.00 000</i>                         |  |  |  |
|                 |                                                                                               |                              |                               |                                                    | 1                                             |                                            |  |  |  |
|                 |                                                                                               | Receiving for a B            | lanket Purchase Order in      | eProcurement                                       |                                               | 29                                         |  |  |  |

# Enhancement - Early September, 2015

| Summary                            | Pricing Terms        | Milestones      | will mean th<br>released to | e funds of I<br>pay the | have been invoice.   |                                        |            |                |
|------------------------------------|----------------------|-----------------|-----------------------------|-------------------------|----------------------|----------------------------------------|------------|----------------|
|                                    |                      |                 |                             |                         |                      | ~~~~~~~~~~~~~~~~~~~~~~~~~~~~~~~~~~~~~~ |            |                |
| ID                                 | Supplie              | er Invoice # Da | ite/Time Created 1          | S                       | Supplier             | Supplier Contact                       | Status     | . otal         |
| INV1-6712-                         | <u>847413</u> 1-6712 | 2               | The Invoice S               | Statu                   | s of <b>Rejected</b> | l will mean the                        | Reconciled | \$2,740.00 USD |
| INV2-6712-                         | <u>847440</u> 2-6712 | AN              | tunds will no<br>1          | ot be                   | released to pa       | ay the invoice.                        | Reconciled | \$1,205.60 USD |
| INV3-6712-                         | <u>847442</u> 3-6712 | 2 08            | /28/2015 01:43:2            | 7 PM R                  | EDDYGOSOLUTIONS      | REDDYGOSOLUTIONS                       | Rejected   | \$1,534.40 USD |
| <u>INV3*-6712</u><br><u>847443</u> | - 3*-671             | .2 08           | /28/2015 02:09:0            | 2 PM R                  | EDDYGOSOLUTIONS      | REDDYGOSOLUTIONS                       | Reconciled | \$1,534.40 USD |

- You will no longer need to drill down to the Invoice Reconciliation to determine if the Invoice is in the Paying status
- A status of **Reconciled** will mean the funds have been released to pay the invoice
- A status of **Rejected** will appear on the **Invoices** tab of the BPO for invoices that have been rejected

#### PROCUREMENT SERVICES eLearning Series

## Additional Information

UNIVERSITY of WASHINGTON

- Receiving by Dollar Amount Versus Quantity
- Receiving Roles and Responsibilities
  - Who Receives?
  - Who Approves Receipts?
  - ASTRA ReceiptApprover role
- Receiving Exception Report
- Invoice Reject Process
- Approving Receipts
- BPO Balance Information
- Receiving Resources
- Receiving Case Study

## Receiving by Amount versus Quantity

#### How Setting BPO Line Item Limits Impacts Receiving

UNIVERSITY of WASHINGTON

- When you create a BPO, for each line item you specify either
  - The Maximum Amount that can be spent for the item or
  - The Maximum Quantity that can be ordered for the item
- This is specified using the item *Set Limits by* field
- Determines if Receiving for the line item is by dollar amount or quantity
- Ensure that the overall amount of a BPO's line items equal the contract's Maximum Limit. For example, if a BPO's Maximum Limit is 1000 dollars, the line items' overall amount must also equal 1000 dollars

# Receiving by Dollar <u>Amount</u> Example

#### Setting Line Item Limits by Dollar Amount

| The minimum and maximum an amount value. | nount that can be spent/quanti | If <b>Set Item Limits by</b> is set<br>to <b>Amount</b> |
|------------------------------------------|--------------------------------|---------------------------------------------------------|
| Set Item Limits by:                      | Amount                         | Then <b>Maximum Amount</b> is the                       |
| Maximum Amount: 🔋                        | \$200,000.00 USD               | maximum dollar amount that can                          |
| Tolerance: 🚺                             | 0%                             | be ordered for the item                                 |

#### **Receiving by Dollar Amount**

|          | Line           | e It                        | ems - Amoun                           | t Receiving                             | Needed                  | -  | The system ind                                                                    | icates A                                       | mount                                                            | t Rec                  | ceiving Ne  | eded. |
|----------|----------------|-----------------------------|---------------------------------------|-----------------------------------------|-------------------------|----|-----------------------------------------------------------------------------------|------------------------------------------------|------------------------------------------------------------------|------------------------|-------------|-------|
|          | No.            | Ť                           | Amount                                | Description                             | Prev. Accepte           | ed | Amt. Accepted                                                                     | Amt. Rej                                       | ected                                                            | Date                   | Received    |       |
|          | 1              |                             | \$200,000.00<br>USD                   | Level 1 -<br>Basic<br>Horse<br>Training | \$500.00 USD            |    | 200.00 USD                                                                        | \$0.00                                         | USD                                                              | Toda                   | ay, 2:02 PM |       |
| Th<br>an | e N<br>be<br>w | <b>fla</b> :<br>e re<br>/he | ximum Do<br>eceived for<br>en the BPO | llar Amou<br>the item (s<br>was create  | ant that specified ed). | E  | Enter the <b>dolla</b><br>on the invoice<br><i>Do not inclu</i><br>charges such a | for the l<br>for the l<br>de any l<br>s tax or | i <b>nt</b> that<br>line iter<br><i>header</i><br><i>shippir</i> | is<br>n.<br><i>ng.</i> |             |       |

# Receiving by <u>Quantity</u> Example

#### Setting Line Item Limits by Quantity

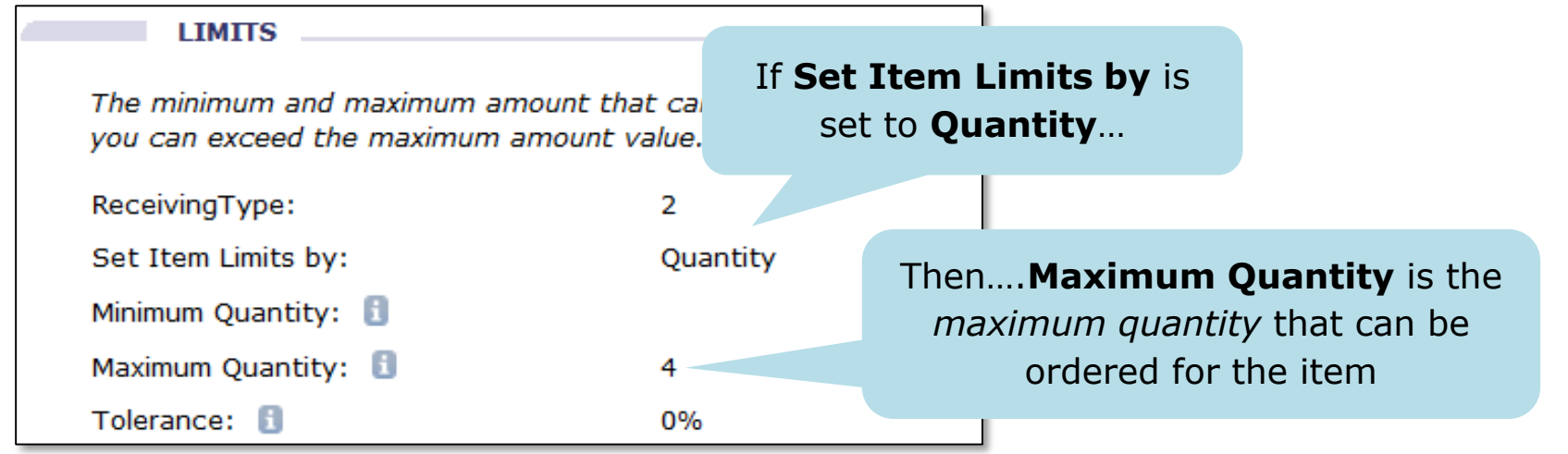

#### How to Receive by **Quantity**

| Line It | tems - Qua | ntity Receiving Ne | eded The sy    | ystem indio | cates <b>Qua</b> i | ntity Receiving Needec |
|---------|------------|--------------------|----------------|-------------|--------------------|------------------------|
| No. ↑   | Quantity   | Description        | Prev. Accepted | Accepted    | Rejected           | Date Received          |
| 1       | 4          | Training Material  | 0              | 1           | 0                  | Today, 2:16 PM         |

The **Maximum Quantity** that can be received for the item (specified when the BPO was created). Enter the **quantity** that is on the invoice for the line item. Dollar amount received equals the value of **Accepted** multiplied by the **Negotiated Price**.

# **Receipt Approval**
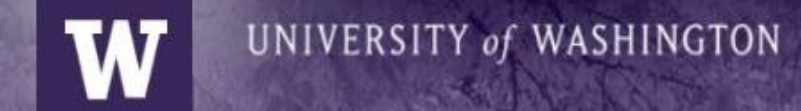

#### Who Receives?

- BPO Preparer
- BPO Contact
- Users authorized with the *optional* Central Receiver role set up through ASTRA

### Who Approves a Receipt?

UNIVERSITY of WASHINGTON

**IMPORTANT**: Organizations must authorize one or more users with the ASTRA *ReceiptApprover* role

• When the *Preparer* receives, the receipt must be approved by the *ReceiptApprover* 

When the *Contact* or a *Central Receiver* receives, no additional approval is required

#### **Recommendations for Receipt Approval**

UNIVERSITY of WASHINGTON

- Ensure a ReceiptApprover for your organization is set up in ASTRA
- If you prepare the BPO, select another user as the Contact
- Consider authorizing several users as Central Receivers
- When you receive, review the Approval Flow tab of the receipt to determine if the ReceiptApprover has been added

IMPORTANT: The BPO **Preparer** <u>CANNOT</u> be the **ReceiptApprover**!

### **Receipt Approval Example**

#### RC305868 - Receipt for BPO1573

These are the details of the request you selected. Depending on its status, you can edit, change, copy, cancel, or submit

| Back             |                                                | Print                      |              |  |  |  |  |
|------------------|------------------------------------------------|----------------------------|--------------|--|--|--|--|
| Summary Approval | Flow                                           |                            |              |  |  |  |  |
| Legend: I Active |                                                | Preparer                   |              |  |  |  |  |
|                  | ROBIN WEIGEL                                   | 1                          |              |  |  |  |  |
| RC305868 📄       | JEFF MELLEMA                                   | Contact                    | t            |  |  |  |  |
|                  | <ul> <li>CentralReceiver-2080302000</li> </ul> |                            |              |  |  |  |  |
|                  |                                                | Central Rece<br>(optional) | eiver<br>al) |  |  |  |  |
| . ←              |                                                |                            | •            |  |  |  |  |
| Add Approver     |                                                |                            |              |  |  |  |  |

#### Receiving by Contact or Central Receiver versus Preparer

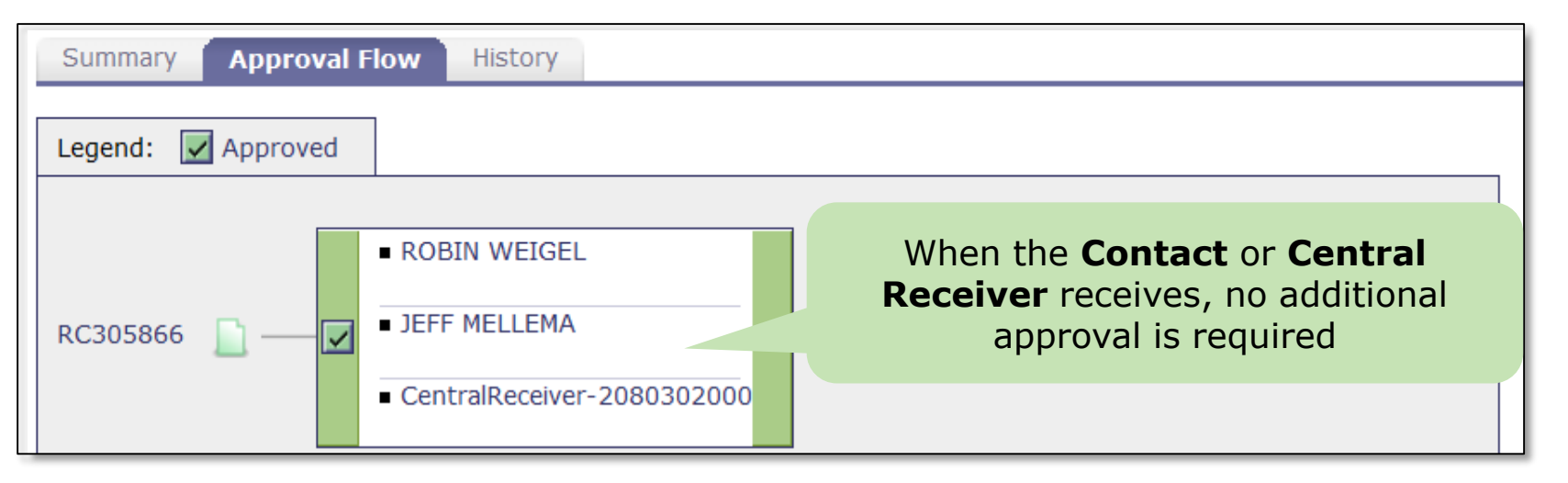

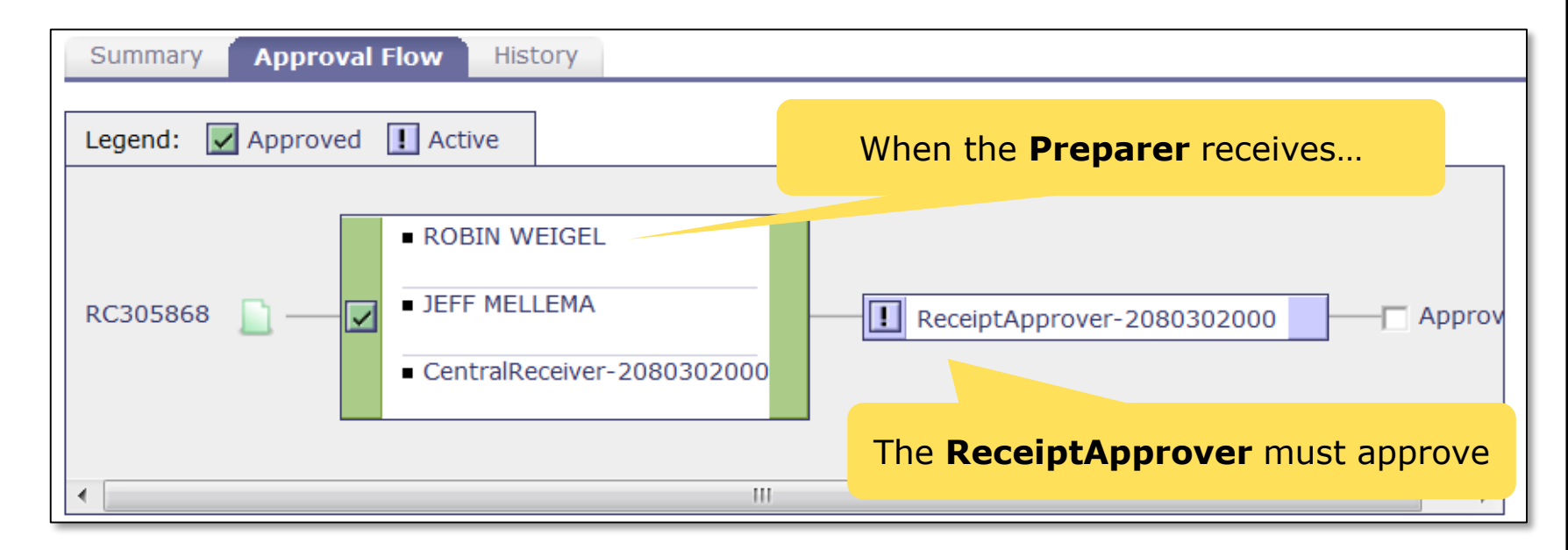

### Steps to Approve a Receipt

UNIVERSITY of WASHINGTON

- When the BPO Preparer receives, the system sends an email notification to the ReceiptApprover
  - Requires that the ReceiptApprover has set email Notification Preferences ON for Receipts in eProcurement
- The RC will appear in the ReceiptApprover's **To Do** list on the **Home** tab of eProcurement

### ReceiptApprover email Notification Preferences

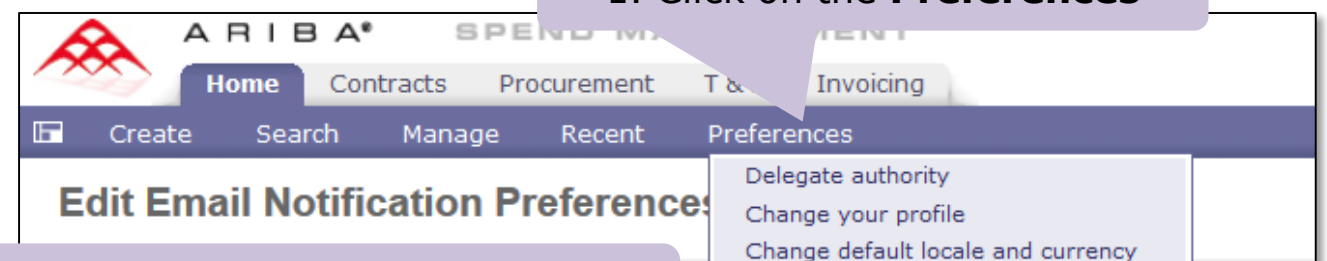

2. Select email notification Preferences

|                                                                                                    | Re                                       | eset default preference                                                                                              |                                                                     |
|----------------------------------------------------------------------------------------------------|------------------------------------------|----------------------------------------------------------------------------------------------------|---------------------------------------------------------------------|
| Edit preferences for: Receipt                                                                                           | •                                        | 3. Use the drop-down to                                                                                              | o select <b>Receipt</b>                                             |
| Notification method                                                                                                    |                                          |                                                                                                    |                                                                     |
| When I am an approver: 🚦                                                                                                | Send email immediatel                    | ly 🔻                                                                                                    |                                                                     |
| When I am a watcher: 🔋                                                                                                  | Send email immediatel                    | ly 🔻                                                                                                    |                                                                     |
| Notification frequency<br>Each time the document is appro                                                               | oved: 🗊 🔽 Send                           | 4. Use the drop-down<br>Send email im<br>Send email s                                                                | to select either:<br>mediately<br>ummary                            |
| When I need to approve a document is fully approve<br>When I need to approve a document<br>When my approval is overdue: | nent: 1 Sence<br>Sence<br>Sence<br>Sence | NOTE: <b>Immediately</b> will ser<br>immediately after the Prep<br>Summary sends a summary o<br>receipts that need a | nd the notification parer receives.<br>nce per day for all pproval. |
| Save Cancel Receiving                                                                                                   | g for a Blanket Purcha                   | ase Order in eProcurement                                                                                            | 12                                                                  |

Change email notification preferences ind how o

#### eMail Notification – Receipt Requires Approval

| Mon 5/11/2015                                                                                      | 3:15 PM                                                                                           |                          |                  |              |             |  |  |  |  |  |
|----------------------------------------------------------------------------------------------------|---------------------------------------------------------------------------------------------------|--------------------------|------------------|--------------|-------------|--|--|--|--|--|
| Ariba Ad                                                                                           | dministrator <ar< td=""><td>iba_apps@u.was</td><td>shington.e</td><td>edu&gt;</td><td></td></ar<> | iba_apps@u.was           | shington.e       | edu>         |             |  |  |  |  |  |
| ACTION RE                                                                                          | QUIRED: RC305868 - R                                                                              | eceipt For BPO1573 (A    | pproval Requ     | est)         |             |  |  |  |  |  |
| To Virginia L. Morris                                                                              | ReceintAnnroy                                                                                     | ver                      |                  |              |             |  |  |  |  |  |
| If there are problems with how and message is displayed, encenere to view it in a web browser.     |                                                                                                   |                          |                  |              |             |  |  |  |  |  |
|                                                                                                    |                                                                                                   |                          |                  |              |             |  |  |  |  |  |
| Please note: Links in this email will open in your default browser. IE is currently an unsupported |                                                                                                   |                          |                  |              |             |  |  |  |  |  |
| browser and you may e                                                                              | browser and you may experience issues when using it.                                              |                          |                  |              |             |  |  |  |  |  |
| RC305868 - Receip                                                                                  | pt for BPO1573 requires y                                                                         | our approval because "Ad | lditional Approv | al Required" |             |  |  |  |  |  |
| Requester: JI                                                                                      | EFF MELLEMA                                                                                       | Created:                 | 2:20 PM Mor      | nday, May 1  | 1, 2015     |  |  |  |  |  |
| Actions: Open                                                                                      |                                                                                                   |                          |                  |              |             |  |  |  |  |  |
|                                                                                                    | Click O                                                                                           | pen to review ar         | nd               |              |             |  |  |  |  |  |
|                                                                                                    | appr                                                                                              | ove the Receipt          |                  |              |             |  |  |  |  |  |
| Line Items                                                                                         |                                                                                                   |                          |                  |              |             |  |  |  |  |  |
| # Description Total Quan                                                                           | tity Num. Accepted Num                                                                            | . Rejected Amt. Accepted | Amt. Rejected    | Receiving Ty | pe Comments |  |  |  |  |  |
| Consulting<br>Services                                                                             | 0.00 0.00                                                                                         | 200.00 050               | 0.00 050         |              |             |  |  |  |  |  |
| Comments                                                                                           |                                                                                                   |                          |                  |              |             |  |  |  |  |  |
|                                                                                                    |                                                                                                   |                          |                  |              |             |  |  |  |  |  |
| Approval flow                                                                                      |                                                                                                   |                          |                  |              |             |  |  |  |  |  |
| As of 3:14 PM Monday, May                                                                          | / 11, 2015 :                                                                                      |                          |                  |              |             |  |  |  |  |  |
| Status Required Re                                                                                 | eason                                                                                             | Approver                 |                  | Date         | Time        |  |  |  |  |  |
| Approved Yes Or                                                                                    | der must be received                                                                              | ROBIN WEIGEL (on b       | behalf of        | May 11,      | 3:14        |  |  |  |  |  |
| Doody Voc Ad                                                                                       | Iditional Approxia                                                                                | (Multiple))              | 2015             | PM           |             |  |  |  |  |  |
| Ready Yes Ad                                                                                       | equired                                                                                           | ReceiptApprover-2080     | 3502000          |              |             |  |  |  |  |  |

### Approving a Receipt Using the To Do List

#### After you log in to eProcurement,

|        | AR    |           | k on the    | поше        | LaD.          |           |  | Home   Help *   Logout       |  |  |
|--------|-------|-----------|-------------|-------------|---------------|-----------|--|------------------------------|--|--|
|        | Home  | Concracts | Procurement | Travel      | Reimbursement | Invoicing |  | Welcome VIRGINIA LYNN MORRIS |  |  |
| Create | Geard | Manage    | Recent      | Preferences |               |           |  |                              |  |  |
|        |       |           |             |             |               |           |  |                              |  |  |

#### **Home Dashboard**

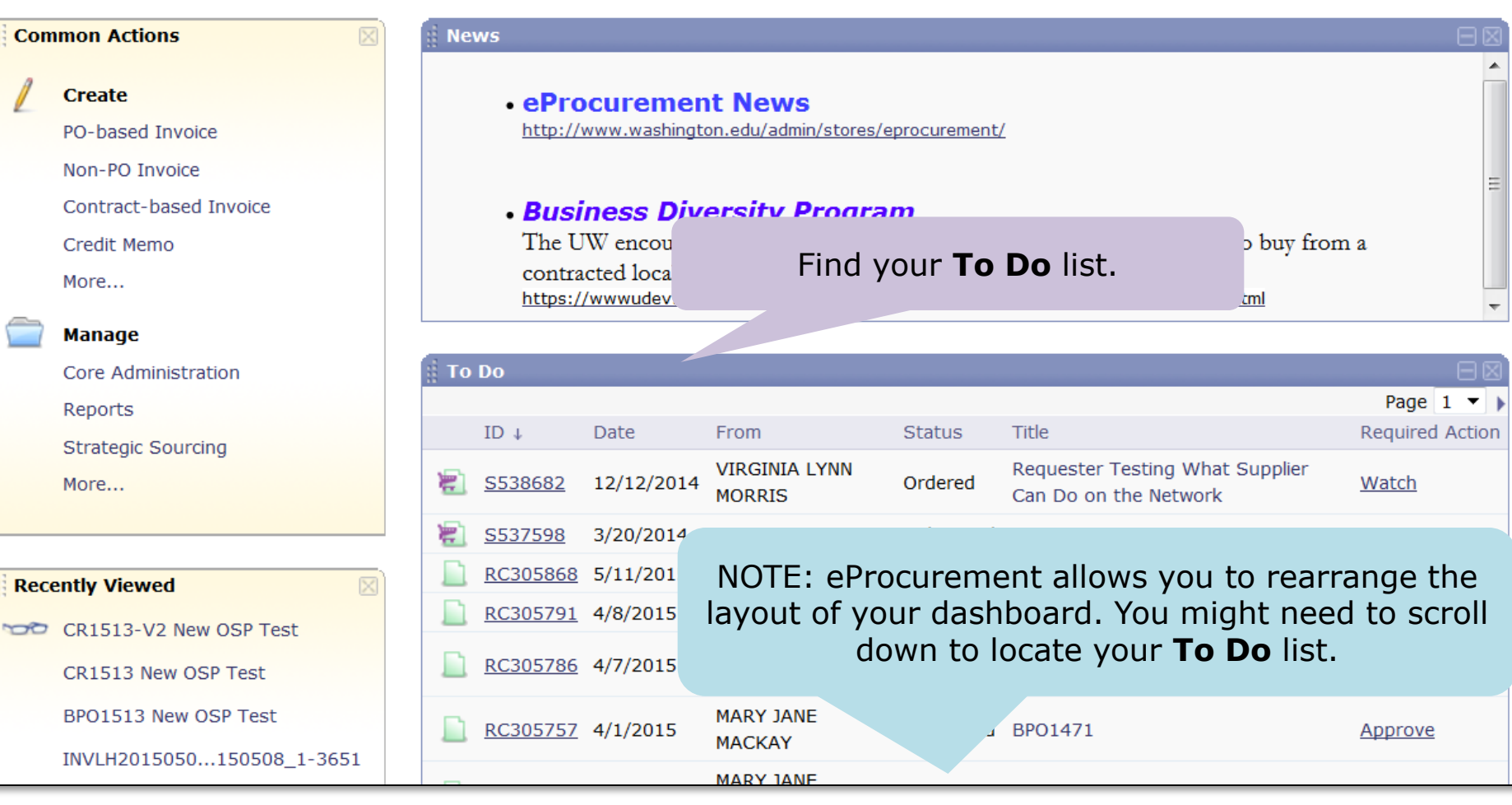

Receiving for a Blanket Purchase Order in eProcurement

Configure Tabs

Refresh Content

### Approving a Receipt Using the To Do List

If you manage a lot of eProcurement approvals, the **To Do** list could be long. Since **Receipts** begin with a prefix or **RC**, ensure the list is sorted in reverse alphabetical order. If there is an "**Down Arrow**" to the right of the **ID** column title, then the list is sorted correctly in Z-A order.

| ∎ Te | ) Do          |                  |       | If the " <b>Down Arro</b>          | <b>w</b> " is no | ot visible or |                                     |                 |
|------|---------------|------------------|-------|------------------------------------|------------------|---------------|-------------------------------------|-----------------|
|      |               |                  |       | if you see an "Un                  | Arrow            | " instead     |                                     | Page 1 🔻 🕽      |
|      | ID ↓          | Date             |       | click on the colu                  | mn title         | until the     |                                     | Required Action |
| J.   | <u>S53868</u> | 2 12/12          | /201  | "Down Arro                         | <b>w″</b> is vi  | sible.        | What Supplier Can Do on the Network | Watch           |
|      | <u>S53759</u> | <u>3/20/2</u>    | 2014  | LAURIE A HUNT                      | Submitted        | Test          |                                     | Approve         |
|      | <u>RC3058</u> | <u>68</u> 5/11/2 | 2015  | JEFF MELLEMA                       | Submitted        | BPO1573       |                                     | <u>Approve</u>  |
|      | <u>RC305.</u> | 4/8/20           | 015   | JEFF MELLEMA                       | Submitted        | BPO1495       |                                     | Approve         |
|      | <u>RC3057</u> | <u>BE</u>        | 15    | HEATHER L. NICHOLSON               | Submitted        | BPO1281       |                                     | Approve         |
|      | RC            | To revi          | iew   | and approve the                    | Submitted        | BP01471       |                                     | <u>Approve</u>  |
|      | Re            | ceipt, d         | click | c on the <u><b>RC ID</b></u> link. |                  |               |                                     | View List (105) |

NOTE: If you have many **To Do** items, you can view more of them by using the scroll bar or clicking on <u>View List...</u>

### Approving a Receipt Using the To Do List

| RC305868 - Receip                        | t for BPO1573                             |                          |                          |                        | Status: Submitted  |  |  |  |  |
|------------------------------------------|-------------------------------------------|--------------------------|--------------------------|------------------------|--------------------|--|--|--|--|
| These are the details of the             | request you selected. Depending on its s  | tatus, you can edit, cha | nge, copy, cancel, or su | bmit the request for a | pproval. You may 😵 |  |  |  |  |
|                                          |                                           |                          |                          |                        |                    |  |  |  |  |
| G Back                                   | (                                         | Edit Approve Deny        | Print                    |                        | )                  |  |  |  |  |
| Summary Approval Flow                    | / History                                 |                          |                          |                        |                    |  |  |  |  |
| Contract ID: BPO1573                     | Contract ID: BPO1573 Date: Today, 3:14 PM |                          |                          |                        |                    |  |  |  |  |
| Contract Title:                          | vel 1 Consulting Services BPO             | Proces                   | sing Status: Receiving   |                        |                    |  |  |  |  |
| My Labels: 🚺 <u>Ap</u> y <u>Label.</u> . |                                           | Amt Accente              | nd is \$200.00           |                        |                    |  |  |  |  |
|                                          |                                           |                          |                          |                        |                    |  |  |  |  |
| Line Items Recei Am                      | nount                                     |                          |                          |                        |                    |  |  |  |  |
| No. ↑ Amount                             | Description                               | Prev. Accepted           | Amt. Accepted            | Amt. Rejected          | Date Received      |  |  |  |  |
| 1 \$12,000                               | Level 1 Consulting Services               | \$200.00 USD             | \$200.00 USD             | \$0.00 USD             | Today, 3:14 PM     |  |  |  |  |
|                                          |                                           |                          |                          |                        |                    |  |  |  |  |
|                                          |                                           |                          |                          |                        |                    |  |  |  |  |
|                                          |                                           |                          |                          |                        |                    |  |  |  |  |
|                                          |                                           |                          |                          |                        |                    |  |  |  |  |
| To review the                            | Invoice, click on the linl                | k to the                 |                          |                        |                    |  |  |  |  |
| BPO to a                                 | access the <b>Invoices</b> tak            | ).                       |                          |                        |                    |  |  |  |  |

### Approving a Receipt – Reviewing the Invoice

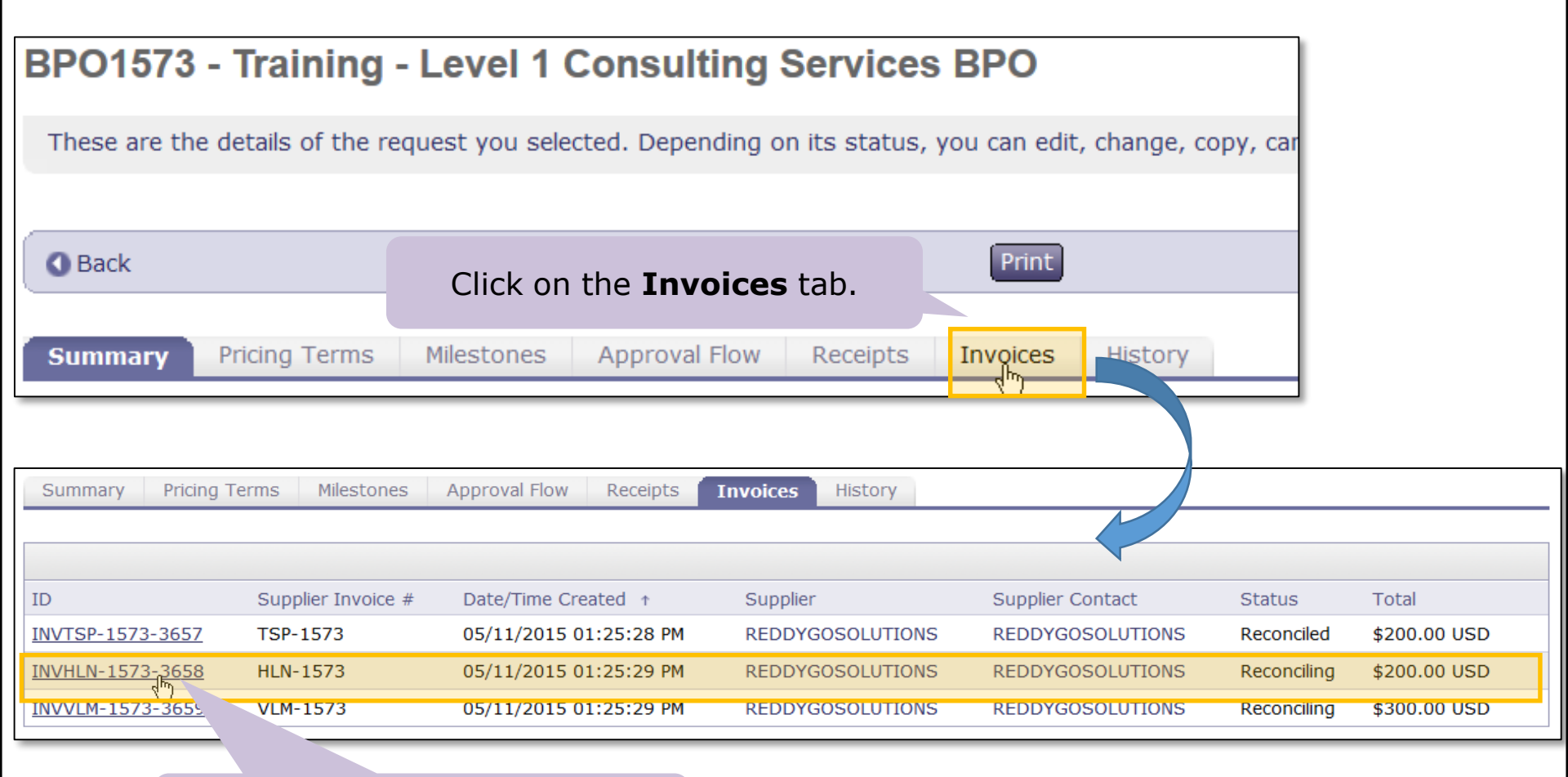

To review the invoice details, click on the **INV ID** link.

### Approving a Receipt – Reviewing the Invoice

| INVHLN-1573-3658 Status: Reconcilin                                                                                                    |                           |                   |                 |            |              |  |  |  |  |
|----------------------------------------------------------------------------------------------------|---------------------------|-------------------|-----------------|------------|--------------|--|--|--|--|
| These are the details of the request you selected. Depending on its status, you can edit, change, copy, cancel, or submit the<br>When you are finished reviewing the Invoice, click the |                           |                   |                 |            |              |  |  |  |  |
| • <u>Back</u> <u>eProcurement</u> <b>Back</b> button <u>twice</u> to return to the Receipt .                                                                                            |                           |                   |                 |            |              |  |  |  |  |
| Summary Approval Flow Contract                                                                                                    | Reconciliation Histor     | ТУ                |                 |            |              |  |  |  |  |
| ID: INVHLN-1573-3658                                                                                                    |                           | Contract:         | BPO1573         |            |              |  |  |  |  |
| Supplier Invoice #: HLN-1573                                                                                                    |                           | Supplier:         | REDDYGOSOLUTION | IS         |              |  |  |  |  |
| Invoice Date: Mon, 11 May, 2015                                                                                                    |                           | Supplier Contact: | REDDYGOSOLUTION | IS         |              |  |  |  |  |
| Telephone:                                                                                                    |                           | Remit To Address: | REDDYGOSOLUTION | IS         |              |  |  |  |  |
| My Labels: 🚯 Apply Label                                                                                                    |                           |                   |                 |            |              |  |  |  |  |
| Header Charges                                                                                                    |                           |                   |                 |            |              |  |  |  |  |
| Description Account B                                                                                                    | Budget ↑                  |                   | Amount          |            |              |  |  |  |  |
| Tax 023100                                                                                                    | 143750                    |                   | \$0.00 USD      |            | Detail       |  |  |  |  |
| L                                                                                                    |                           |                   |                 |            |              |  |  |  |  |
|                                                                                                    | NOTE: The inve            | ico lino itom     | ic \$200.00     |            |              |  |  |  |  |
| Line Items                                                                                                    | NOTE. THE IIVO            | ice inte item     | 15 \$200.00     | Show Deta  | ails 🛄       |  |  |  |  |
| No. Description                                                                                                    | Contract Qt               | y Unit            | Price           | Amount     |              |  |  |  |  |
| 1 Level 1 Consulting Services                                                                                                    | <u>BP01573</u> 1          | each \$           | 200.00 USD \$2  | 200.00 USD | Detail       |  |  |  |  |
|                                                                                                    |                           |                   |                 |            |              |  |  |  |  |
| invoice attachments                                                                                                    | ad and review ai          | ny<br>r.          |                 | Subtotal:  | \$200.00 USD |  |  |  |  |
|                                                                                                    |                           |                   |                 | Total Tax: | \$0.00 USD   |  |  |  |  |
|                                                                                                    |                           |                   |                 | Total:     | \$200.00 USD |  |  |  |  |
| Receiv                                                                                                    | ving for a Blanket Purcha | se Order in eProc | urement         |            |              |  |  |  |  |

### Approving a Receipt

| RC305868 - Receipt for BPO1573                            |                               |                     | Status: Submitted |
|-----------------------------------------------------------|-------------------------------|---------------------|-------------------|
| These are the details of the request you selected. De     | Click the <b>Approve</b> butt | on to approve the   | e receipt.        |
|                                                           |                               |                     |                   |
| O Back                                                    | Edit Approve Deny Print       |                     |                   |
| Summary Approval Flow History                             |                               |                     |                   |
| Contract ID: <u>BPO1573</u>                               | Date:                         | Today, 3:14 PM      |                   |
| Contract Title: Training - Level 1 Consulting Services BP | PO Processing Status:         | Receiving           |                   |
| My Labels: 🚺 Apply Label                                  |                               |                     |                   |
|                                                           |                               |                     |                   |
| Line Items Received By Amount                             |                               |                     |                   |
| No.   Amount Description                                  | Prev. Accepted Amt. Acce      | epted Amt. Rejected | Date Received     |
| 1 \$12,000.00 USD Level 1 Consulting Services             | \$200.00 USD \$200.00         | USD \$0.00 USD      | Today, 3:14 PM    |
|                                                           |                               |                     |                   |

## **Confirm Receipt Approval**

| Approve        | - Comments                             |                                                  |                               |                   |
|----------------|----------------------------------------|--------------------------------------------------|-------------------------------|-------------------|
| Enter a comr   | ment (optional) as part of your approv | val. You can also archive this document to a dif | fferent folder, if desired. ( | Click OK when 🛛 😜 |
| You chose to a | pprove RC305868.                       | You have the option to enter on the Receipt.     | comments                      |                   |
| Comments:      | Optionally enter a comment here        |                                                  |                               |                   |
| Archive        | items to label: Archive Items          | •                                                |                               |                   |
|                |                                        |                                                  |                               |                   |
|                |                                        |                                                  |                               |                   |
|                | Click <b>OK</b> to confir              | m approval the receipt.                          |                               |                   |

# **Receiving Exception Report**

PROCUREMENT SERVICES

#### eProcurement Receiving Exception Report

- This report is important because it lists all invoices that are waiting to be paid pending receipt
- It is a useful "cross check" in case you missed an email notification
- Running this report will help you identify which BPOs require receiving to allow invoices to be paid before the biennium closes
- Search fields:
  - Invoice Reconciliation ID

UNIVERSITY of WASHINGTON

- Invoice ID
- Invoice Date
- Budget Number
- Organization Code (Can be partial, i.e., 2100)

#### eProcurement Receiving Exception Report Output

UNIVERSITY of WASHINGTON

- Organization
- Budget Number
- Document Number (El or BPO)
- Supplier Name
- Order Line Number
- Description
- Supplier Part Number
- Ordered Amount

- Preparer Name, Email and Phone
- Requester Name, Email and Phone
- Invoice Reconciliation Number
- Exception Date
- Invoice ID
- Invoice Received Date
- Total Invoiced

### **Running the Receiving Exception Report**

From the eProcurement Home Page, click **Manage**  $\rightarrow$ **Reports** 

| ~      | ARIBA SPEND MANAGEMENT Home |                              |       |                |               |                      |          |           |                                         |                | Logout    |
|--------|-----------------------------|------------------------------|-------|----------------|---------------|----------------------|----------|-----------|-----------------------------------------|----------------|-----------|
| $\sim$ | $\sim$                      | Home Procurement             | Т 8   | E Invo         | picing        |                      |          |           |                                         | Welcome ERIC   | S. RYAN   |
| C      | Crea                        | ite Search Manage            | F.ece | int Pre        | eferences     |                      |          |           |                                         |                |           |
| Pr     | •0C                         | urement Das                  |       | Sc             | Noct <b>D</b> | oporto               |          |           | 🚰 Configure Tabs                        | 改 Refresh (    | Content   |
| 1<br>1 | Com                         | imon Actions                 | Sea   |                |               | eports               |          |           |                                         |                |           |
|        | 1                           | Create                       | Ca    | italog         |               |                      | Title:   |           |                                         |                |           |
|        |                             | Requisition                  | Re    | quisition      |               |                      | Order ID | :         | Search                                  |                |           |
|        |                             | Card Limit Increase          | Pu    | rchase O       | rder          |                      | 9        |           |                                         |                |           |
|        |                             | Card Application             | Du    | robaca Ca      | rd Order      |                      |          |           |                                         |                |           |
|        |                             | Expense Report               | Pu    | rchase Cal     | ra Oraer      |                      |          |           |                                         |                |           |
|        |                             | More                         | Di    | rect Order     |               |                      |          |           |                                         |                |           |
| 1      |                             | Manage                       | Re    | ceipt          |               |                      |          |           |                                         |                |           |
|        |                             | Receive<br>Reports           | Mo    | ire            |               |                      |          |           |                                         |                |           |
|        |                             |                              |       |                |               |                      |          |           |                                         |                |           |
|        |                             |                              | ∦ То  | Do             |               |                      |          |           |                                         |                | $\square$ |
| i F    | Rece                        | ently Viewed 🛛 🔀             |       | ID             | Date ↓        | From                 |          | Status    | Title                                   | Required Act   | tion      |
| R      | 50                          | EI1805<br>TRAINfunctionality | ۲     | <u>S536792</u> | 9/5/2013      | VIRGINIA L<br>MORRIS | YNN.     | Submitted | Test Central Receiving                  | <u>Approve</u> |           |
|        |                             | S536792 Testral              | 1     | <u>S536791</u> | 9/5/2013      | THUY-TIEN            | NGUYEN   | Submitted | central - named user receipt 8          | Approve        |           |
|        |                             | Receiving                    | 1     | <u>S520257</u> | 8/25/2008     | ERIC S. RY           | AN       | Ordered   | neb2145 - Tobin Wood for Leesa Schandel | <u>Watch</u>   |           |
|        |                             | S536887<br>Recexception test | 1     | <u>S519885</u> | 8/22/2008     | SHAWN M.             | WILLIAMS | Ordered   | ADRIA SHIMADA/OD082208                  | <u>Watch</u>   |           |

Receiving for a Blanket Purchase Order in eProcurement

# Select Receiving Reports Category

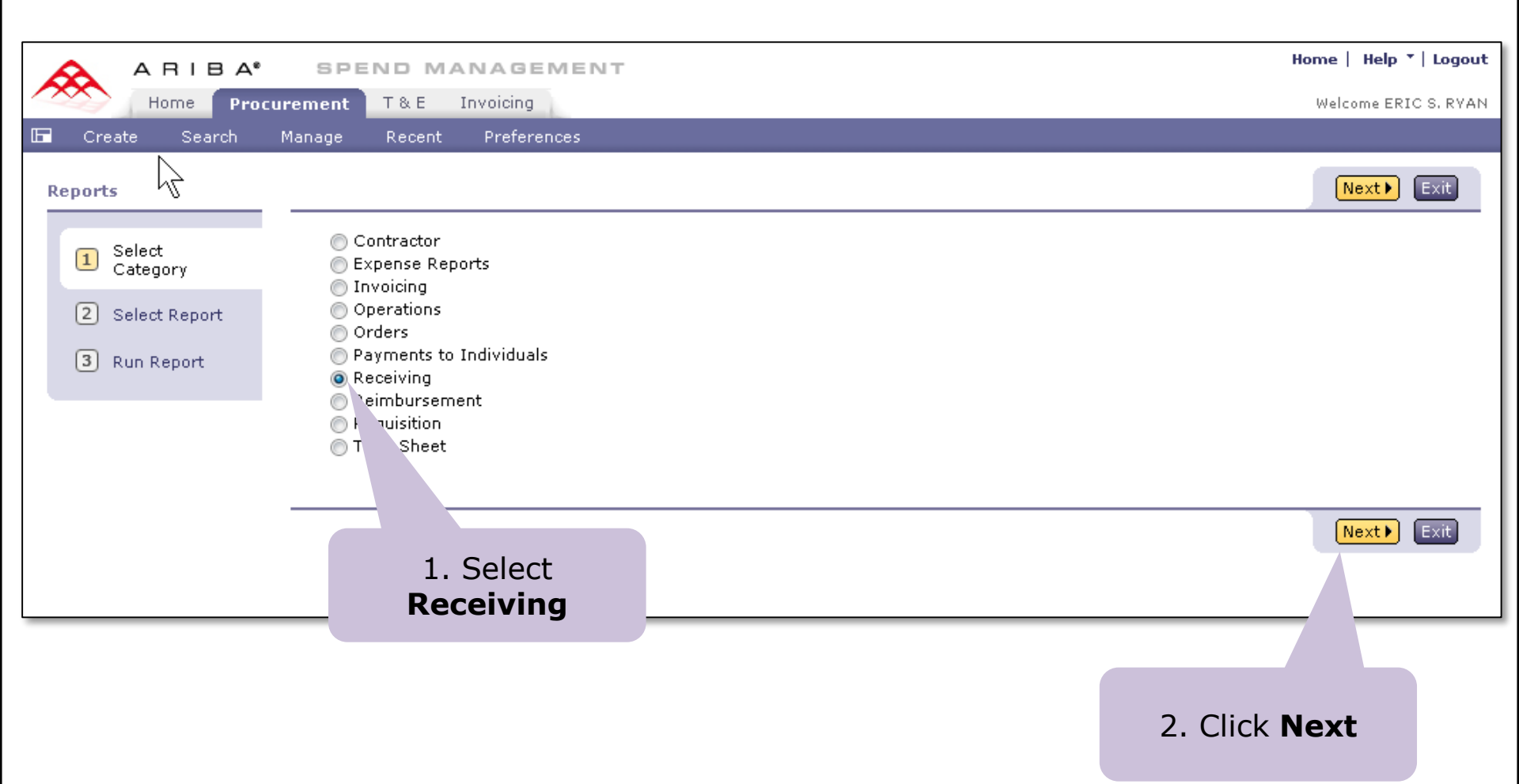

### Select Receiving Exception Report

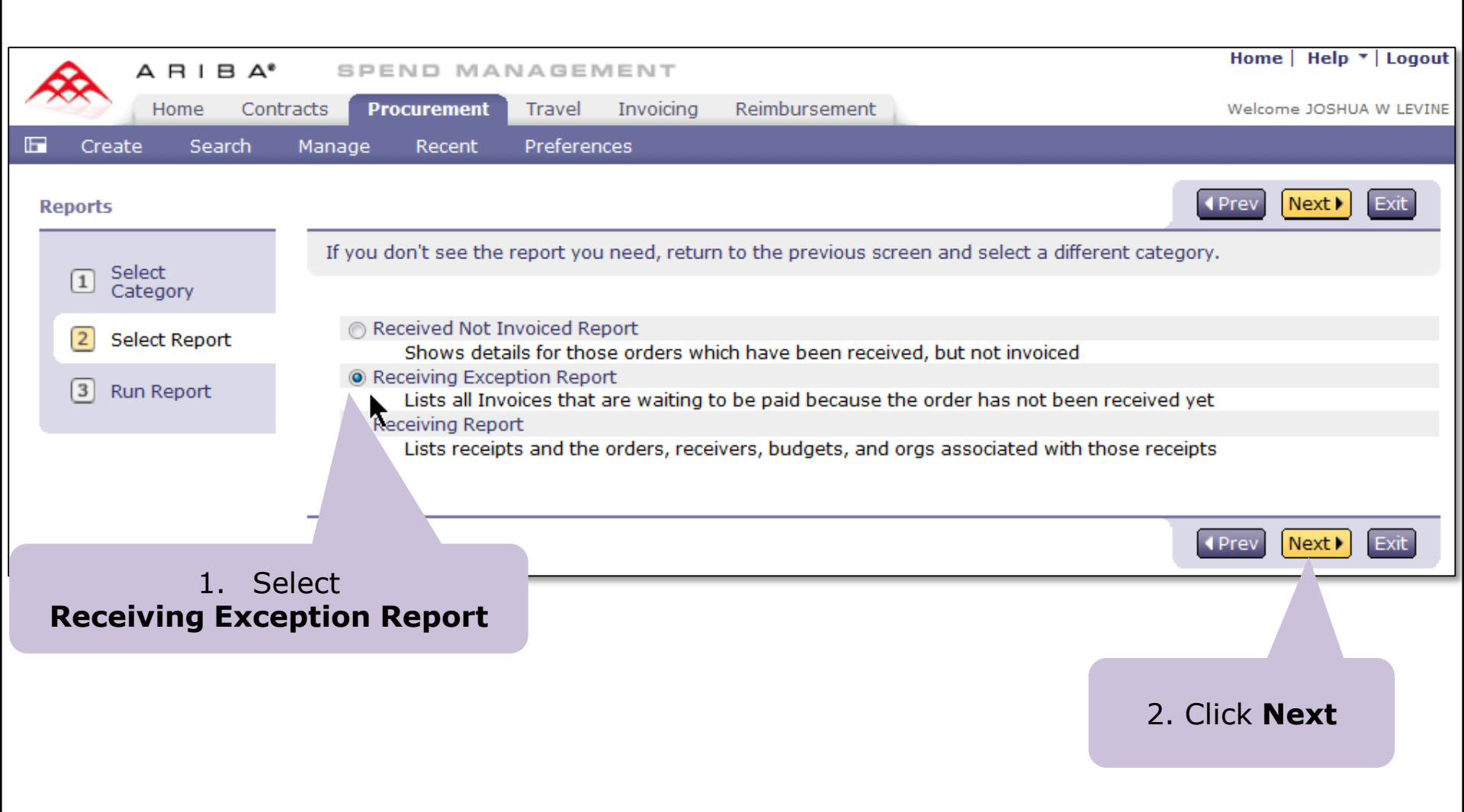

## Specify Report Output Format and Criteria

| Reports         |                                    |               |                             | Prev Run Save Exit  |
|-----------------|------------------------------------|---------------|-----------------------------|---------------------|
| Select          | If you don't specify filter values |               |                             |                     |
| Category        |                                    | н             | TMI Excel or CSV            |                     |
| 2 Select Report | Report Title: Receiving Exc        | eption Report |                             | 2. Click <b>Run</b> |
| 3 Run Report    | Report Category: Receiving         | ,             |                             |                     |
|                 | Report Format: HTML 🔻              |               | 1 Creatify cale             | ation               |
|                 | Basic Advanced                     |               | criteria such as            | Date,               |
|                 | Filter Name                        | Value         | Organization                | Code,               |
|                 | Invoice Reconciliation ID:         |               | etc.                        |                     |
|                 | Invoice ID:                        |               |                             |                     |
|                 | Invoice Date:                      | Custom -      | From: Wed, 1<br>To: Tue, 30 | Apr, 2015           |
|                 | Budget Number:                     |               |                             |                     |
|                 | Organization Code:                 | 2080          | This                        | s will report all   |
|                 | Task:                              |               | Ora                         | Budgets for         |
|                 | Option:                            |               | begir                       | nning with 2080     |
|                 | Project:                           |               |                             |                     |

### **Receiving Exception Report HTML Output**

| Re                                                                                                    | Receiving Exception Report                                                                              |                           |                 |                     |           |                |               |                       |                            |                |                  |
|----------------------------------------------------------------------------------------------------|----------------------------------------------------------------------------------------------------|---------------------------|-----------------|---------------------|-----------|----------------|---------------|-----------------------|----------------------------|----------------|------------------|
| Repo                                                                                                    | t Filter: Invoice Date b                                                                                | etween Wed, 1 Apr, 2      | 015 and Tue, 30 | Jun, 2015, Org      | ganizatio | n Code = 20    | 80            |                       |                            |                | Run: 6 Apr 2015  |
| Desc                                                                                                    | Description: Lists all Invoices that are waiting to be paid because the order has not been received yet |                           |                 |                     |           |                |               |                       |                            |                |                  |
| Change Report Detail Level: 🗸 Organization Code 🖍 DocumentNumber 🖍 Preparer Name 🖍 Invoice Reconciliation |                                                                                                    |                           |                 |                     |           |                |               |                       | vice Reconciliation Number |                |                  |
|                                                                                                    |                                                                                                    |                           |                 |                     |           |                |               |                       |                            |                |                  |
| Orga                                                                                                    | nization Code                                                                                           |                           | Budget N        | lumber              |           |                | Task          | r                     | Option                     |                | Project          |
| 2080                                                                                                    | 302026                                                                                                  |                           | 143750          |                     |           |                |               |                       |                            |                |                  |
|                                                                                                    | DocumentNumber                                                                                          | Supplier Name             | Order Line      | Number              |           |                | Des           | cription              | Supplier                   | r Part Numbe   | r Ordered Amount |
|                                                                                                    | BPO1468                                                                                                 | BIO RAD LAB               |                 | 1                   | Ente      | er a descrip   | tion for th   | nis item.             |                            | 523534         | \$1,000.00 USD   |
|                                                                                                    | Preparer Name                                                                                           | Р                         | reparer Email   | Preparer            | r Phone   | Requester      |               |                       | Requester Email            |                | Requester Phone  |
|                                                                                                    | LAURIE A HUNT                                                                                           | lahunt@u.wa               | ashington.edu   |                     |           | LAURI          | LAURIE A HUNT |                       | lahunt@u.washington.edu    |                |                  |
|                                                                                                    | Invoice Reconciliat                                                                                     | tion Number               | Exception       | xception Date J     |           | Invoice ID Inv |               | Invoice Received Date |                            | Total Invoiced |                  |
|                                                                                                    | IR662662-3598                                                                                           |                           | 2 Apr 2019      | 2 Apr 2015 02:26 PM |           | INV662662      | 52-3598 2 Api |                       | 2 Apr 2015 02:25 PM        |                | \$12.00 USD      |
|                                                                                                    |                                                                                                    |                           |                 |                     |           |                |               |                       |                            |                |                  |
|                                                                                                    | DocumentNumber                                                                                          | Supp                      | lier Name       | Order Line          | Number    |                | Descrip       | otion                 | Supplier I                 | Part Number    | Ordered Amount   |
|                                                                                                    | BPO1463                                                                                                 | REDDYGOSC                 | DLUTIONS        |                     | 1         | Tes            | ting Rece     | iving                 |                            | NA             | \$10,000.00 USD  |
|                                                                                                    | Preparer Name                                                                                           | I                         | Preparer Email  |                     | r Phone   | Re             | equester      |                       | Rec                        | quester Emai   | Requester Phone  |
|                                                                                                    | ROBIN WEIGEL                                                                                            | aribadev@u.washington.edu |                 |                     |           | JEFF MELLEMA   |               | ä                     | aribadev@u.wa              | shington.edu   |                  |
|                                                                                                    | Invoice Reconciliat                                                                                     | tion Number               | Exception       | Date                |           | Invoice ID     |               | Inv                   | Invoice Received Date      |                | Total Invoiced   |
|                                                                                                    | IR1-1463-3607                                                                                           |                           | 3 Apr 2015      | 5 04:00 PM          |           | INV1-1463-     | 3607          | 3 Aj                  | or 2015 03:50              | PM             | \$1,000.00 USD   |

# **Invoice Reject Process**

### Incorrect Invoices – Reject Process

• If you find an invoice that should not be paid:

UNIVERSITY of WASHINGTON

- **DO NOT** receive against an incorrect invoice or *any other invoice on the same BPO.*
- As illustrated previously during the receiving demonstration DO NOT use the Amt. Rejected field to reject the invoice.
- Use the BPO Invoice Reject Request form on the Procurement Services website to reject the invoice before doing any other receiving for the BPO:
  - Submit a BPO Invoice Reject Request using this link: <u>http://f2.washington.edu/fm/ps/bpo-rejects</u>

**IMPORTANT**: Contact the supplier and request a corrected invoice.

### **BPO Invoice Reject Request Form**

| BPO Invoice Reject Request                                                                                                    |
|----------------------------------------------------------------------------------------------------|
| Please explain the reason Blanket Purchase Order invoice has been rejected.<br>Requests will be processed within 2 business days. |
| BPO Number: *                                                                                                    |
| Invoice Number: *                                                                                                    |
| Reason for Rejection: *                                                                                                    |
|                                                                                                    |
|                                                                                                    |
| Attachments: Browse                                                                                                    |
| If you have anything you would like to attach (email or quote that affects your reason for rejecting), please attach it here      |
| Your UW NetID: *                                                                                                    |
| Your email address: *                                                                                                    |
| Subnit                                                                                                    |

### **BPO Invoice Reject Request Process**

• Upon receipt of the *BPO Invoice Reject Request:* 

UNIVERSITY of WASHINGTON

- Procurement Services will take the necessary steps to reject the invoice in eProcurement.
- Procurement Services contact you let you know when it is OK to start receiving again for the BPO – you can resume receiving at that time.
- You can receive against other BPOs as long as the invoices for the other BPOs are correct.

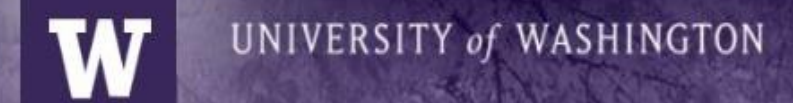

# **Helpful Receiving Guidelines**

#### Helpful Receiving Guidelines – Before You Begin

| Recommendation                                                                                                    | Reason                                                                                                    |
|----------------------------------------------------------------------------------------------------|----------------------------------------------------------------------------------------------------|
| Ensure <b>ReceiptApprovers</b> have been set up in ASTRA for you organization.                                                                                                    | When the Preparer receives, the receipt is routed to the <b>ReceiptApprover</b> and if there is not one set-up, the request is routed to the Procurement Services Receiving Administrator who will contact you and request the ReceiptApprover be set up in ASTRA. |
| Pay attention to emails alerting you that invoices are waiting to be paid and be sure to receive as soon as you ensure the goods/services have been provided.                                                                                                    | Invoices will not be paid until funds are released using receiving.                                                                                                    |
| Use the <b>Receiving Exception Report</b> to identify any invoices that require receiving.                                                                                                    | This is a back-up measure in the event an email alert to Receive was missed or overlooked.                                                                                                    |
| Do not receive the Maximum BPO amount in advance of invoices arriving.                                                                                                    | Receiving the Maximum Limit for a BPO, tells the system to<br>try pay any pending invoices and also sets the Receiving<br>Amount Available to zero. As a result, the receiving<br>function is disabled (the <b>Receive</b> button disappears).                     |
| If there are multiple invoices in the <b>Reconciling</b> Status for a BPO, review them all for accuracy to ensure correctness. If any are in error, submit an Invoice Reject Request and do not receive any invoices for that BPO until you receive notification that the invoice has been rejected. | For multiple invoices for the same BPO, Receiving must<br>occur in order of oldest to newest Date/Time created. To<br>ensure this happens, best practice is to receive only when<br>all of the Reconciling invoices are correct.                                   |

#### Helpful Receiving Guidelines – As You Receive

| Recommendation                                                                                                    | Reason                                                                                                    |
|----------------------------------------------------------------------------------------------------|----------------------------------------------------------------------------------------------------|
| Review the BPO Receiving and Reconciliation balances on<br>the Summary tab to ensure enough funds are available to<br>pay invoices.                                                                                                    | If there are not enough funds to reconcile the invoice,<br>Receiving will not be able to release funds for paying the<br>invoice. You will receive errors during the Receiving<br>process alerting you trying to receive more than the line<br>item or contract limit. You will need to make changes to<br>the BPO in increase the limits. |
| Receive only for the line item amounts invoiced.                                                                                                    | Funds received are applied to payment for line items only, not header charges such as tax, shipping, etc.                                                                                                    |
| If there is more than 1 line item on the BPO, make sure the line item(s) invoiced match the line items on the BPO. If the invoice is not correct, submit an <i>Invoice Reject Request</i> .                                                                                                    | The system ensures receipt line items and invoice line items match the BPO line item and if they do not, the system will not reconcile the invoice.                                                                                                    |
| If you are the <b>Preparer</b> and you receive for a BPO,<br>periodically review the <b>Receipts Tab</b> to ensure the<br><b>ReceiptApprover</b> is approving your receipts. If they are in<br>the <i>Submitted</i> status, click on the <b>ReceiptApprover</b><br>Approval Flow link to determine who must approve. | Even though <b>ReceiptApprovers</b> receive email notifications<br>to approve receipts, it is a good idea to periodically review<br>the <b>Receipts Tab</b> to ensure the receipts have been<br>approved.                                                                                                    |

# **Receiving Case Study**

### Receiving Case Study

UNIVERSITY of WASHINGTON

"I received the correct line item dollar amount for a BPO invoice. Why does the invoice still have a status of *Reconciling*?"

#### Possible Causes

- The Preparer received and the receiving has not completed because it hasn't been approved by the ReceiptApprover
- This is another issue with the invoice such as too much or too little tax
- There is not enough money remaining for the BPO Reconciled Available Amount to pay the invoice
- The invoice arrived after the Final Invoice Date of the BPO

### **Receiving Case Study-Review Invoice Detail**

"I received the correct line item dollar amount for a BPO invoice. Why does the invoice still have a status of *Reconciling*?"

| BPO1281 - New BPO for 995 Level 1 - Basic Horse Training Consulting Status: C |                                                                                                    |                     |                        |                     | Status: Open |              |  |
|-------------------------------------------------------------------------------|----------------------------------------------------------------------------------------------------|---------------------|------------------------|---------------------|--------------|--------------|--|
| These are the details                                                         | These are the details of the request you selected. Depending on its status, you can edit, change, copy, cancel, or submit the request for approval 😮 |                     |                        |                     |              |              |  |
| <b>G</b> Back                                                                 |                                                                                                    | Receive Close       | Contract Print Excel E | xport               |              |              |  |
| Summary Pricing T                                                             | erms Milestones Ap                                                                                                    | proval Flow Receipt | Invoices History       | R                   |              |              |  |
| 4.5<br>                                                                       |                                                                                                    |                     |                        |                     |              |              |  |
|                                                                               | a tha <b>Truaises</b> t                                                                                                    | ab of the PDO       | and click on the       | Trucico TD          | Status       | Total        |  |
|                                                                               | 0 the <b>Invoices</b> t                                                                                                    | ab of the BPU       |                        | e <u>Invoice ID</u> | Reconciled   | \$200.00 USD |  |
| INV                                                                           |                                                                                                    |                     | conclinity status      | •                   | Reconciled   | \$100.00 USD |  |
| INV3-1281-3495                                                                | u2/10/                                                                                                    | 2015 03:58:17 PM    | REDDYGOSOLUTIONS       | REDDYGOSOLUTIONS    | Reconciled   | \$100.00 USD |  |
| INV1281-5-3501                                                                |                                                                                                    | 2015 09:52:22 AM    | REDDYGOSOLUTIONS       | REDDYGOSOLUTIONS    | Reconciled   | \$100.00 USD |  |
| INV4-1281-3502 4-                                                             | 1281 02/11/                                                                                                    | 2015 09:52:23 AM    | REDDYGOSOLUTIONS       | REDDYGOSOLUTIONS    | Reconciling  | \$200.00 USD |  |
| INV1281-6-3503 12                                                             | 281-6 02/11/                                                                                                    | 2015 09:52:23 AM    | REDDYGOSOLUTIONS       | REDDYGOSOLUTIONS    | Re 1         | \$100.00 USD |  |

**Note**: Status is *Reconciling* but the user just received \$200.00.

#### **Receiving Case Study-Review Reconciliation Tab**

"I received the correct line item dollar amount for a BPO invoice. Why does the invoice still have a status of *Reconciling*?"

| INV4-1281-35        | 02                           |                   |                   |                               |                                          |
|---------------------|------------------------------|-------------------|-------------------|-------------------------------|------------------------------------------|
| These are the deta  | ils of the request you seled | sted. Depending c | on its status, yo | u can edit, change, copy, can | cel, or submit the request for approval. |
| O Back              | Click on the <b>Recc</b>     | nciliation        | tab.              | Copy Print                    |                                          |
| Summary App         | roval Flow Contracts         | Recongiliation    | History           |                               |                                          |
| ID:                 | INV4-1281-3502               |                   |                   | Contract:                     | BPO1281                                  |
| Supplier Invoice #: | 4-1281                       |                   |                   | Supplier:                     | REDDYGOSOLUTIONS                         |
| Invoice Date:       | Wed, 11 Feb, 2015            |                   |                   | Supplier Contact:             | REDDYGOSOLUTIONS                         |

#### Receiving Case Study-View Invoice Reconciliation Details

#### "I received the correct line item dollar amount for a BPO invoice. Why does the invoice still have a status of *Reconciling*?"

| INV4-1281-3502                  |                                           |                                      |                               | Status: Reconciling  |
|---------------------------------|-------------------------------------------|--------------------------------------|-------------------------------|----------------------|
| These are the details of the re | quest you selected. Depending on its      | s status, you can edit, change, copy | y, cancel, or submit the requ | est for approval 🛛 😜 |
| Click on the Invoi<br>IR I      | ce Reconciliation (IR)<br><u>D Link</u> . | Copy Print                           |                               |                      |
| Summary                         | Contracts Reconciliation His              | story                                |                               |                      |
| Type † ID                       | Date Created                              | Supplier                             | Status                        | Summary              |
| 1R4-12R1-3502                   | Wed, 11 Feb, 2015                         | REDDYGOSOLUTIONS                     | Reconciling                   | \$200.00 USD         |

#### Receiving Case Study-View Invoice Reconciliation Details

#### "I received the correct line item dollar amount for a BPO invoice. Why does the invoice still have a status of *Reconciling*?"

| IR4-1281-3502                                                                                                    |                                                                                     | Status:                                                                | Reconciling     |
|----------------------------------------------------------------------------------------------------|-------------------------------------------------------------------------------------|------------------------------------------------------------------------|-----------------|
| These are the details of the request you selected. Depending on its status,                                                                         | you can edit, change, co                                                            | py, cancel, or submit the request for                                  | *               |
| O Back The Contra<br>exception r                                                                                                    | ct Received Lin<br>means that the                                                   | ne Amount Variance i<br>receiving has not compl                        | nvoice<br>eted. |
| Exceptions Approval Flow Invoice Contracts Receipts His                                                                                             | tory                                                                                |                                                                        |                 |
| Display: All line items<br>Invoice: INV4-12<br>Invoice Date: Wed, 11<br>Payment Terms: (no value)<br>Hold Status: No Hold<br>My Labels: Apply Label | Contract: E<br>Supplier: F<br>Contact: F<br>Remit To Location: F<br>On Behalf Of: A | BPO1281<br>REDDYGOSOLU<br>REDDYGOSOLUT<br>REDDYGOSOLUT<br>Ariba System |                 |
| Line Items                                                                                                    |                                                                                     |                                                                        |                 |
| No. † Qty Description Price                                                                                                    | Amount Exception                                                                    | Status                                                                 |                 |
| 1 Level 1 - Basic Horse Training Consulting \$200                                                                                                   | .00 USD <u>Contract Receiv</u>                                                      | ved Line Amount Variance                                               | Detail          |
| Matched To: Item 1<br>Part #: Level 1 - Consulting                                                                                                  |                                                                                     |                                                                        |                 |
# **Receiving Case Study-View Receipt Details**

"I received the correct line item dollar amount for a BPO invoice. Why does the invoice still have a status of *Reconciling*?"

|                 |                 |            |           |              | \       | The Receip<br>which means | t has a statu<br>it must be a | s of <b>Sub</b><br>pproved | mitted,<br>before th | າe     |
|-----------------|-----------------|------------|-----------|--------------|---------|---------------------------|-------------------------------|----------------------------|----------------------|--------|
| Exceptions      | Approval Flow   | Invoice    | Contracts | Receipts     | Hi      | runas will d              | e released to                 | pay the                    | invoice.             |        |
| - 12            |                 |            |           |              |         |                           |                               |                            |                      |        |
|                 | et operation of |            |           | N. 40 - 1445 |         |                           |                               | _                          |                      |        |
| Receipt ID ↑    | Title           |            |           | Order ID     | Order 7 | Title Date                |                               |                            |                      | Amount |
| <u>RC305581</u> | Receipt fo      | or BPO1281 |           |              |         | Tue, 10                   | Feb, 2015                     |                            | <u>.</u>             | 200.00 |
| <u>RC305582</u> | Receipt fo      | or BPO1281 |           |              |         | Wed, 11                   | . Feb, 2015                   | a                          | d                    | 100.00 |
| <u>RC305585</u> | Receipt fo      | or BPO1281 |           |              |         | Wed, 11                   | Feb, 2015                     | ve                         | đ                    | 100.00 |
| RC305586        | Receipt fo      | or BPO1281 |           |              |         | Wed, 11                   | Feb, 2015                     | / roved                    | ł                    | 100.00 |
| <u>RC305590</u> | Receipt fo      | or BPO1281 |           |              |         | Today,                    | 11:36 AM                      | Approved                   | ł                    | 100.00 |
| RC305R86        | Receipt fo      | or BPO1281 |           |              |         | Today,                    | 1:37 PM                       | Submitte                   | d                    | 200.00 |

Click on the <u>**RC ID link**</u> of the Receipt.

Receiving for a Blanket Purchase Order in eProcurement

# Receiving Case Study-View Receipt Approval Flow

"I received the correct line item dollar amount for a BPO invoice. Why does the invoice still have a status of *Reconciling*?"

| Summary                                         | Approval Flow                        | History                                |                             |                             |
|-------------------------------------------------|--------------------------------------|----------------------------------------|-----------------------------|-----------------------------|
| Contract ID:<br>Contract Title:<br>My Labels: 🚺 | BPO1281<br>New BPO fo<br>Apply Label | Click on the <b>Approval Flow</b> tab. | Date:<br>Processing Status: | Today, 1:37 PM<br>Receiving |
|                                                 |                                      |                                        |                             |                             |

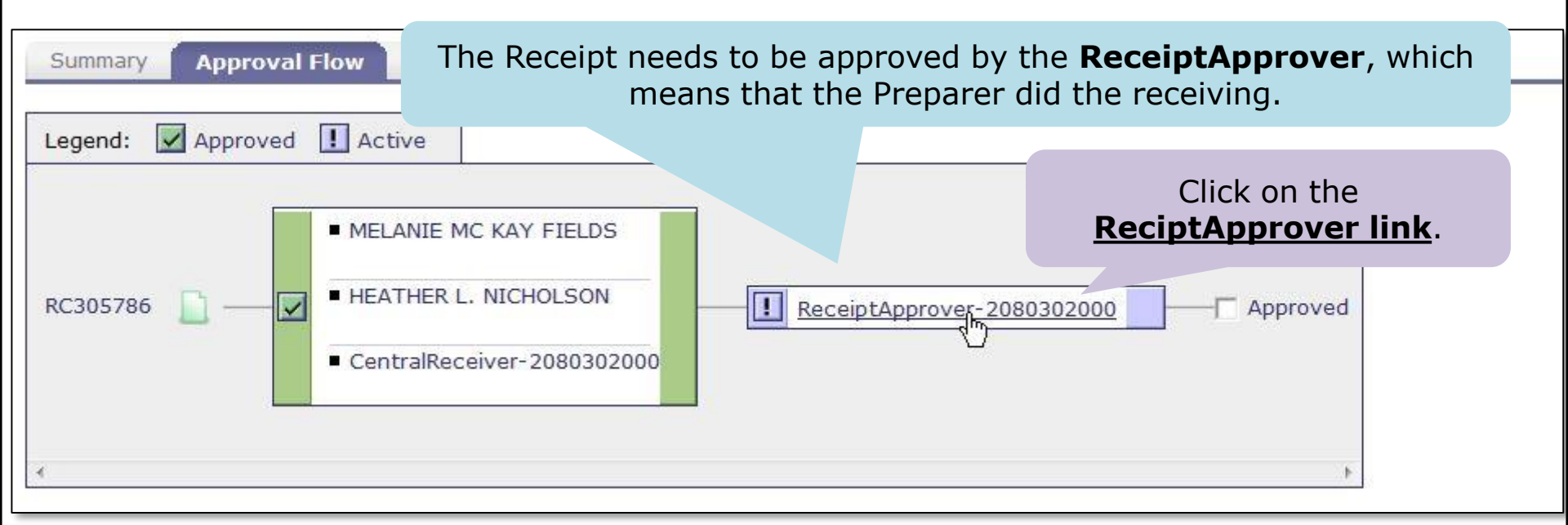

### Receiving Case Study-View Who Must Approve the Receipt

"I received the correct line item dollar amount for a BPO invoice. Why does the invoice still have a status of *Reconciling*?"

| Review       | Details for Receip            | ptApprover-2080302000                                                                                       |    |
|--------------|-------------------------------|----------------------------------------------------------------------------------------------------|----|
| These are    | the details for the approver  | you selected.                                                                                               |    |
| ID:          | EP-ReceiptApprover-2080302000 |                                                                                                    |    |
| Description: |                               | This is the list of users who were authorize<br>in ASTRA as <b>ReceiptApprovers</b> for the<br>Organization | ed |
| MARY JANE    | Click <u>Done</u> .           |                                                                                                    |    |

W

# Other Invoice Exceptions – Reconciling Status

| Invoice Exception                                                                                                  | Description                                                                                                    |
|----------------------------------------------------------------------------------------------------|----------------------------------------------------------------------------------------------------|
| Contract Item Date Variance                                                                                        | Invoice arrived after <b>Final Invoice Date</b> of the BPO. Preparer or Contact can change the BPO to extend <b>Final Invoice Date</b> .                                                                 |
| Contract Amount Variance - The invoice's amount, \$XXX.XX USD, is greater than the contract's limit, \$YYY.YY USD. | The amount invoiced is more that the BPO<br><b>Maximum Limit</b> plus any <b>Tolerance</b> . Preparer or<br>Contact can change the BPO to increase the<br><b>Maximum Limit</b> and/or <b>Tolerance</b> . |
| UW Over Tax Variance                                                                                               | Header Tax on Invoice is less than expected – determined by <b>Ship To</b> . UW AP will work to resolve.                                                                                                 |
| UW Under Tax Variance                                                                                              | Header Tax on Invoice is more than expected – determined by <b>Ship To</b> . UW AP will work to resolve.                                                                                                 |

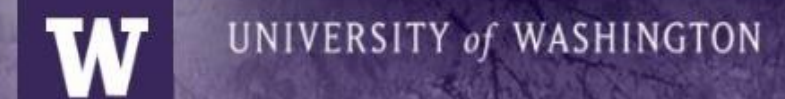

# **Receiving Resources**

# **Receiving Webpage**

### http://f2.washington.edu/fm/ps/how-to-buy/receiving

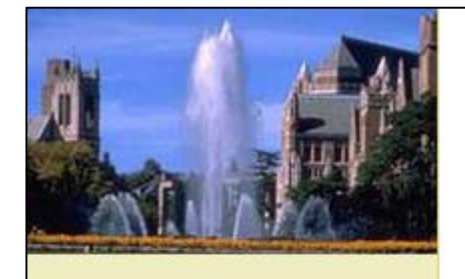

## Welcome to Procurement Services

View Edit Revisions

Systems

CLICK TO ACCESS

We provide tools and guidance to the University of Washington community for a seamless procure to pay process.

**ProCurement Card** 

#### List Items Welcome to **Procurement Services**

- Home
- Systems
  - eProcurement
  - PAS
  - PaymentNet4: Procard
  - PaymentNet4: Travel Card / CTA
- Buying
- Payir

```
Reconciliation
Rep
```

nts

- Sur hrmation
- Tr
- D

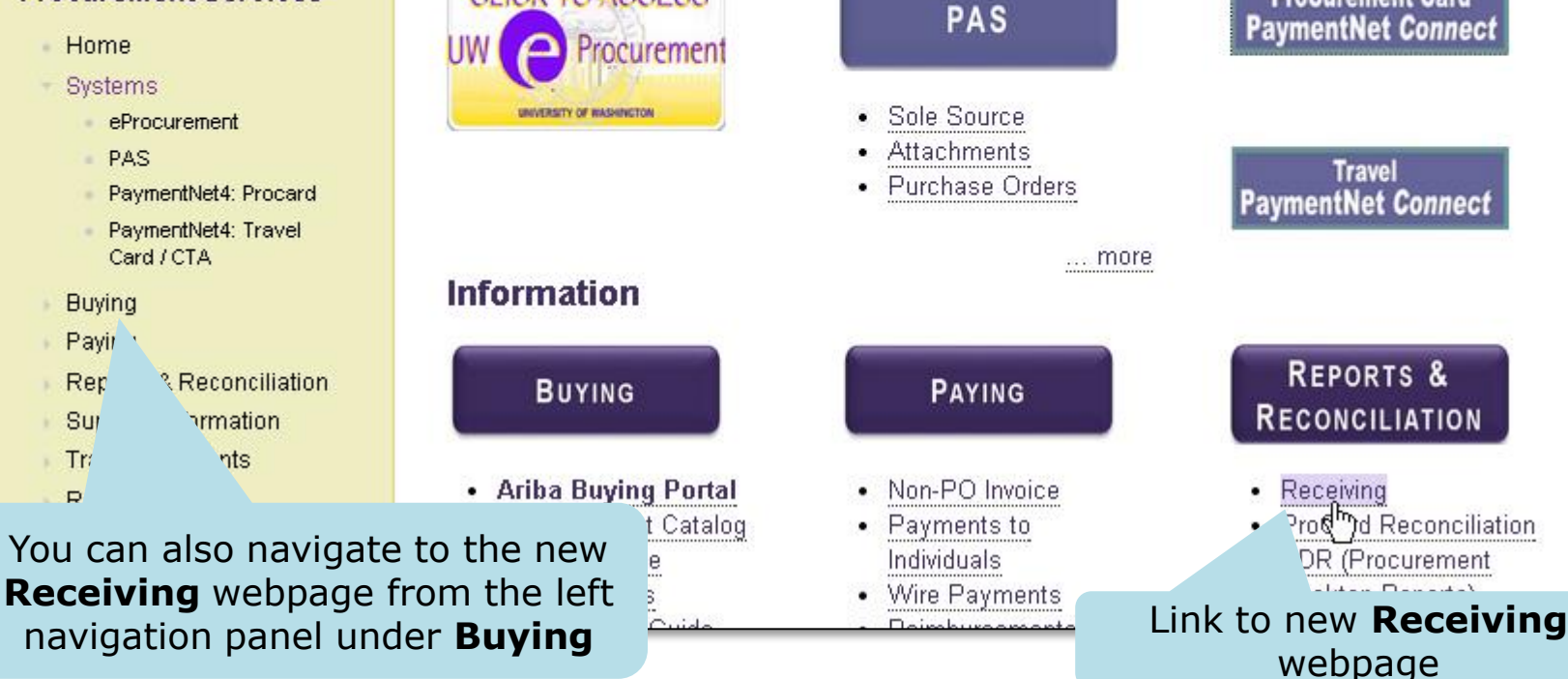

# eProcurement Roles

### https://f2.washington.edu/fm/ps/resources/roles

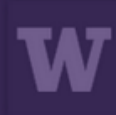

PROCUREMENT SERVICES UNIVERSITY of WASHINGTON Finance & Facilities

| UW Finance & Facilities | Procurement Service   | s                   |
|-------------------------|-----------------------|---------------------|
|                         |                       | Search              |
|                         | <u>UVV Directorie</u> | <u>es   Calenda</u> |

UW » Finance & Facilities » Financial Management » Procurement Services » Resources » eProcurement (Ariba) Roles and Authorization

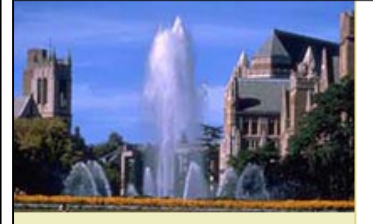

#### Welcome to Procurement Services

- Home
- Systems
- Buying
- Paying
- Reports & Reconciliation
- Supplier Information
- Training & Events
- Resources
  - Available Resources
  - Getting Help
  - What Depts Need to Know
    - Procurement
       Services News
    - eProcurement (Ariba) Roles & Authorization
    - Communications & Outreach

### eProcurement (Ariba) Roles and Authorization

#### Roles

Ariba roles are how the system determines what functions a user can perform in the different modules within Ariba. If you have a UW Net ID you will have access to most features (some exceptions apply, see chart below). These roles are set up in ASTRA by the Authorizer for each department. It is important to note that different modules in Ariba offer different roles. Knowing what roles apply to which module, and what roles you the user have, will make for a smooth transaction when using the Ariba functionality.

To log in and access ASTRA, click Here.

Click on What Depts Need to Know Link to access eProcurement Roles webpage artments who are cautious about how their funds are used. chart below to discover which modules have which roles and any

Preparer- The person who initiates the transaction

Requester- A user that is entered in the "On Behalf Of" field (catalog or non-catalog) or "Contact" field (BPO)

\* If you don't have access to Ariba (student or affiliate), please have your administrator email eprocure@uw.edu 📼 to request access and provide the timeframe the access should be granted for.

#### Receiving for a Blanket Purchase Order in eProcurement

# Thank you!

UNIVERSITY of WASHINGTON

- You will receive a post-course survey from the Procurement Customer Services team
- We ask kindly for your feedback to help enhance future trainings